# Brugervejledning til HP Photosmart 8000 series

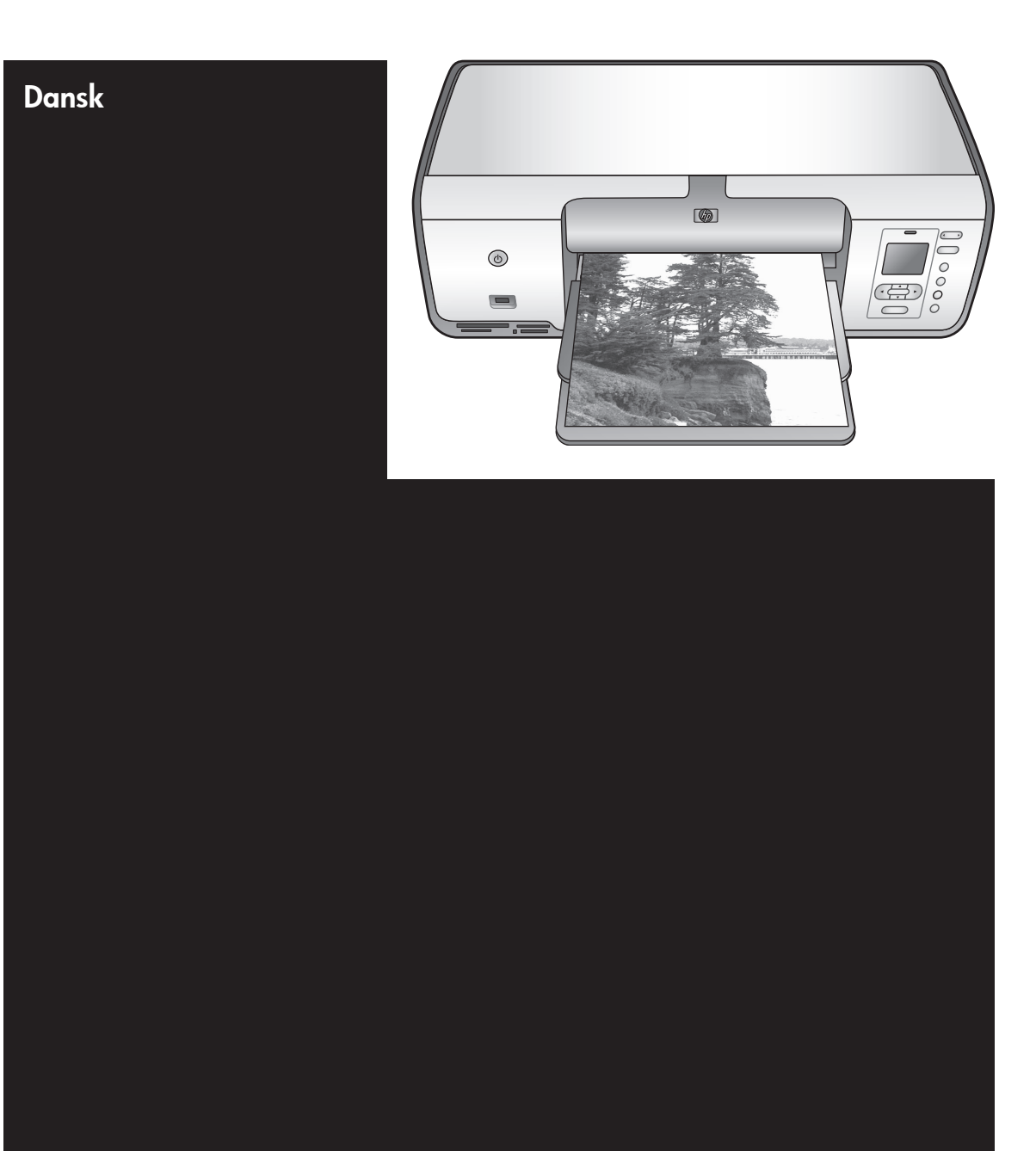

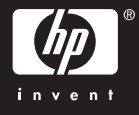

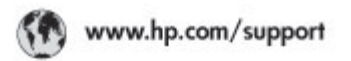

Support for the following countries/regions is available at www.hp.com/support: Austria, Belgium, Central America & The Caribbean, Denmark, Spain, France, Germany, Ireland, Italy, Luxembourg, Netherlands, Norway, Portugal, Finland, Sweden, Switzerland, and the United Kingdom.

| 021 672 280                                         | الحزاغر                           | Mauttus                        | (262) 262 210 404                |
|-----------------------------------------------------|-----------------------------------|--------------------------------|----------------------------------|
| Argentina (Buenes Aires)<br>Argentina               | 54-11-4708-1600<br>0-800-555-5000 | Maxico (Maxico City)<br>Maxico | 55-5258-9922<br>01-800-472-68368 |
| Australia<br>Australia Install amounted             | 1300 721 147                      | 081 005 010                    | المغرب                           |
| 17212049                                            | (p. p.d.                          | New Zeoland                    | 0800 441 147                     |
| Bould Free Deaded                                   | 55.11.4004.7751                   | Nigeria                        | 1 3204 999                       |
| Brosil                                              | 0-800-709-7751                    | Panama                         | 1-800-711-2884                   |
| Conada Mississa en Arreit                           | (905) 205-4663                    | Paraguay                       | 009 800 54 1 0006                |
| Conada                                              | 1-800-474-6836                    | Panú                           | 0-800-10111                      |
| Châo                                                | 800-360-999                       | Philippines                    | 2 867 3551                       |
| 中国                                                  | 021-3881-4518                     | Polska                         | 22 5666 000                      |
|                                                     | 800-810-3888                      | Puerto Nico                    | 1-877-232-0589                   |
| Colorabia (Boasta)                                  | 571-606-9191                      | República Dominicana           | 1-800-711-2884                   |
| Colombia                                            | 01-8000-51-4746-8368              | Réunian                        | 0820 990 323                     |
| Costa Rica                                          | 0-800-011-1046                    | România                        | (21) 315 4442                    |
| Česká republika                                     | 810 222 222                       | Poco-a (Macasaj                | 095 777 3284                     |
| Ecuador (Andinatel)                                 | 1.999-119 世<br>800-711-2884       | 800.897 1415                   | المعرية                          |
| Eouador (Racifiel) 1-900-225-528 19<br>900-711-2884 |                                   | Singapore                      | 6 272 5300                       |
| (02) 8910602                                        | ىمىز                              | Slovakia                       | 0850 111 256                     |
| El Solvador                                         | 800-6160                          | South Africa (International)   | + 27 11 2589301                  |
| Ελλάδα (στό το εξωτεακά)                            | + 30 210 6073603                  | South Africa (RSA)             | 085 0001 030                     |
| EALdde (svrbc EALddac) 801 11 22 55 47              |                                   | Rest CH West Africa            | + 351 213 17 63 80               |
| Еллава (ато Катро)                                  | 800 9 2649                        | 楽灣                             | 02-8722-8000                     |
| Guaternala                                          | 1-800-711-2884                    | ไหม                            | +66 (2) 353 9000                 |
| 香油特别行政區                                             | 2802 4098                         | 071 891 391                    | تونس                             |
| Mogyaronizág                                        | 1 382 1111                        | Trinidad & Tobago              | 1-800-711-2884                   |
| India                                               | 1 600 44 7737                     | Türkiye                        | +90 212 444 71 71                |
| Indonesia                                           | +62 (21) 350 3408                 | Yepalea                        | (044) 230-51-06                  |
| 0 9 830 4848                                        | 'we'nwr                           | 600 54 47 47                   | لإمارات المربية المتحدة          |
| Jamaica                                             | 1-800-711-2884                    | United States                  | 1-800-474-6836                   |
| 日本                                                  | 0570-000511                       | Uragiony                       | 0004-054-177                     |
| 日本(携帯電話の場合)                                         | 03-3335-9900                      | Venezuela (Caracas)            | 58-212-278-8666                  |
| 한국                                                  | 1588-3003                         | Venezuola                      | 0-800-4/4-583588                 |
| Moleusio 1900 89 8588                               |                                   | Vier Natio                     | +84 88234530                     |

#### Ophavsret (copyrights) og varemærker

© Copyright 2005 Hewlett-Packard Development Company, L.P. Oplysningerne heri kan ændres uden forudgående varsel. Reproduktion, bearbejdning eller oversættelse er forbudt uden forudgående skriftlig tilladelse, med undtagelse af det, der er tilladt i henhold til lovgivningen om ophavsret (copyright).

#### Bemærk

De eneste garantier for HP produkter og services findes i de garantierklæringer, der følger med de pågældende produkter og services. Intet heri udgør eller må tolkes som en yderligere garanti. HP er ikke ansvarlig for tekniske eller tekstmæssige fejl eller udeladelser i dette dokument.

Hewlett-Packard Development Company, L.P. kan ikke drages til ansvar for eller pålægges erstatning for tilfældige skader eller følgeskader, der måtte opstå i forbindelse med eller som følge af levering, drift eller brug af dette dokument og det programmateriale, det beskriver.

#### Varemærker

HP, HP-logoet og Photosmart tilhører Hewlett-Packard Development Company, L.P.

SD-logoet er et varemærke tilhørende dets ejer.

Microsoft, Windows og Windows XP er registrerede varemærker tilhørende Microsoft Corporation.

Intel og Pentium er varemærker eller registrerede varemærker tilhørende Intel Corporation eller dets datterselskaber i USA og andre lande.

iPod er et varemærke tilhørende Apple Computer, Inc.

Bluetooth er et varemærke tilhørende dets ejer og er givet i licens til Hewlett-Packard Company.

Andre firmamærker og deres produkter er varemærker eller registrerede varemærker tilhørende deres respektive ejere.

Den integrerede software i printeren er delvis baseret på arbejde udført af Independent JPEG Group.

Dele af softwaren er © Copyright 1998, 1999, 2000 Thai Open Source Software Center Ltd. og Clark Cooper. © Copyright 2001, 2002, 2003 Expat maintainers.

Ophavsrettighederne (copyrights) til bestemte fotos i dette dokument bibeholdes af de oprindelige ejere.

#### Lovpligtigt modelidentifikationsnummer for HP Photosmart 8001-8099 series

For at kunne identificere produktet i henhold til amerikansk lov tildeles det et lovpligtigt modelnummer (Regulatory Model Number). Produktets lovpligtige modelnummer er VCVRA-0506. Dette nummer må ikke forveksles med markedsføringsnavnet (HP Photosmart 8050, HP Photosmart 8053 osv.) eller produktnummeret (Q6351A, Q6352A osv.).

#### Miljøerklæringer

Hewlett-Packard Company lægger vægt på at levere kvalitetsprodukter på en miljøvenlig måde.

#### Beskyttelse af miljøet

Denne printer er fremstillet med en række miljøvenlige foranstaltninger. Yderligere oplysninger finder du på HP's Commitment to the Environmentwebsted på adressen www.hp.com/ hpinfo/globalcitizenship/environment/.

#### Ozondannelse

Dette produkt genererer ingen mærkbar ozongas (O<sub>3</sub>).

#### Papirforbrug

Dette produkt kan udskrive på genbrugspapir ifølge DIN 19309.

#### Plastik

Plastikdele, der vejer over 24 gram, er mærket i henhold til internationale standarder, der fremmer muligheden for at identificere plastik til genbrug, når printerens levetid er slut.

#### Datablade om materialesikkerhed

Datablade om materialesikkerhed fås på HP's websted på adressen www.hp.com/go/msds. Kunder uden internetadgang kan kontakte HP Kundeservice.

#### Genbrugsprogram

HP tilbyder stadigt flere varereturnerings- og genbrugsordninger i mange lande og samarbejder med nogle af verdens største elektronikgenbrugscentraler. HP sparer ressourcer ved at videresælge nogle af sine mest populære produkter.

Bortskaffelse af kasseret udstyr hos brugere i private husholdninger i EU:

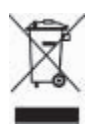

Dette symbol på produktet eller dets emballage angiver, at produktet ikke må bortskaffes sammen med almindeligt husholdningsaffald. I stedet er det dit ansvar at bortskaffe kasseret udstyr ved at aflevere det på dertil beregnede indsamlingssteder med henblik på genbrug af elektrisk og elektronisk affaldsudstyr. Denne særlige opsamling og genbrug af dit kasserede udstyr er med til at bevare naturens ressourcer og sikrer, at det bliver genbrugt på en måde, der beskytter folkesundheden og miljøet. Hvis du vil vide mere om, hvor du kan aflevere dit kasserede udstvr til genbrug, kan du kontakte kommunen. de lokale renovationsmyndigheder eller den forretning, hvor du købte produktet.

Yderligere oplysninger vedrørende returnering og genbrug af HPprodukter generelt finder du på adressen: www.hp.com/hpinfo/ globalcitizenship/environment/recycle/ index.html.

# Indhold

| 1 | Velkommen!                                       | 3         |
|---|--------------------------------------------------|-----------|
|   | Åbning af HP Photosmart Printer Hjælp på skærmen | 3         |
|   | Printerdele                                      | 4         |
|   | Printermenu                                      | 7         |
| 2 | Forberedelse af udskrivningen                    | 11        |
|   | Ilægning af papir                                | 11        |
|   | Valg af det rigtige papir                        | 11        |
|   | Udskrivning fra kontrolpanelet eller en computer | 12        |
|   | llægning af papir                                | 12        |
|   | Brug af blækpatroner                             | 14        |
|   | Indkøb af blækpatroner til udskiftning           | 14        |
|   | Tip vedrørende blækpatroner                      | 14        |
|   | Isætning og udskiftning af blækpatronerne        | 15        |
|   | Når du ikke bruger en blækpatron                 | 16        |
| 3 | Udskrivning uden en computer                     | 17        |
|   | Tilslutning                                      | 17        |
|   | Udskrivning af fotos fra et hukommelseskort      | 18        |
|   | Indsættelse af et hukommelseskort                | 18        |
|   | Hukommelseskorttyper                             | 18        |
|   | Understøttede filformater                        | 20        |
|   | Beslutning om, hvilke fotos, der skal udskrives  | 20        |
|   | Valg af fotolayout                               | 21        |
|   | Valg af fotos, der skal udskrives                | 23        |
|   | Udskrivning af dine fotos                        | 24        |
|   | Udtagning af et hukommelseskort                  | 26        |
|   | Forbedring af fotokvalitet                       | 27        |
|   | Bliv kreativ                                     | 28        |
|   | Udskrivning af fotos fra et digitalkamera        | 31        |
|   | Udskrivning at fotos fra andre Bluetooth-enneder | 32        |
|   | Udskrivning at fotos fra en HP IPod              | 32        |
| 4 | Udskrivning fra en computer                      | 35        |
|   | Brug at kreative muligheder i printersoftwaren   | 35        |
|   | HP Image Zone                                    | 35        |
|   | HP Image Zone Express                            | 30        |
| 5 | HP Instant Share                                 | 00<br>27  |
| Э | Rengøring og vedligeholdelse af printeren        | 31<br>27  |
|   | Rengøring og vedigenoldelse är printeren         | 31<br>27  |
|   | Automatick reaging of blocknatronar              | ، د<br>حد |
|   | Automatisk rensming at blækpationer              | ، د<br>مد |
|   | Induction of on tootoide                         | ათ<br>იი  |
|   | UUSKIIVIIIII di Eli lesisiue                     | აბ<br>იი  |
|   | Justenny al Diækpationerne                       | 39<br>40  |
|   | Ordetering of coffwaran                          | 40        |
|   | Ophavering of printeren og blækpetreserne        | 4040      |
|   | Орвечаница и риплетен од важралонетие            | 41        |

|      | Opbevaring af printeren                                | .41 |
|------|--------------------------------------------------------|-----|
|      | Opbevaring af blækpatroner                             | .41 |
|      | Bevarelse af fotopapirets kvalitet                     | .42 |
|      | Opbevaring af fotopapir                                | .42 |
|      | Håndtering af fotopapir                                | .42 |
| 6    | Fejlfinding                                            | .43 |
|      | Problemer med printerhardware                          | .43 |
|      | Udskrivningsproblemer                                  | .45 |
|      | Feilmeddeleiser                                        | .50 |
|      | Paper errors (papirfejl)                               | .50 |
|      | Blækpatronfejl                                         | .51 |
|      | Memory card errors (hukommelseskortfejl)               | .53 |
|      | Kontrolarkfejl                                         | .55 |
|      | Problemer med Bluetooth-udskrivning                    | .56 |
| 7    | HP Kundeservice                                        | .59 |
|      | HP Kundeservice pr. telefon                            | .59 |
|      | Sådan foretages en opringning                          | .60 |
|      | Returner til HP's reparationsservice (kun Nordamerika) | .60 |
|      | Yderligere garantimuligheder                           | .60 |
| 8    | Specifikationer                                        | .61 |
|      | Systemkrav                                             | .61 |
|      | Printerspecifikationer                                 | .62 |
| 9    | HP-garanti                                             | .65 |
| Inde | eks                                                    | .67 |

# 1 Velkommen!

Tak, fordi du har valgt en HP Photosmart 8000 series-printer! Med denne nye fotoprinter kan du udskrive smukke fotos, gemme fotos på en computer og oprette sjove og nemme projekter med eller uden en computer.

Denne vejledning beskriver først og fremmest, hvordan du udskriver uden en computer. Du kan lære, hvordan du udskriver fra en computer, ved at installere printersoftwaren og se i hjælpen på skærmen. Under Udskrivning fra en computer finder du en oversigt over, hvordan printeren bruges sammen med en computer. Yderligere oplysninger om installation af softwaren finder du i *Introduktionshåndbogen*.

Printeren leveres med følgende dokumentation:

- Introduktionshåndbog: Introduktionshåndbogen til HP Photosmart 8000 series beskriver, hvordan du konfigurerer printeren, installerer printersoftwaren og udskriver dit første foto.
- **Brugervejledning**: *HP Photosmart 8000 series Brugervejledningen* er denne bog. Vejledningen beskriver printerens basisfunktioner, hvordan printeren bruges uden at være tilsluttet en computer og indeholder oplysninger om fejlfinding af hardware.
- HP Photosmart Printer Hjælp: Hjælpen på skærmen til HP Photosmart Printer beskriver, hvordan printeren bruges uden en computer, og indeholder oplysninger om programfejlfinding.

# Åbning af HP Photosmart Printer Hjælp på skærmen

Når du har installeret HP Photosmart-printersoftwaren på en computer, kan du få vist HP Photosmart Printer Hjælp på skærmen:

- Windows-baseret pc: I menuen Start skal du vælge Programmer (i Windows XP Alle programmer) > HP > Photosmart 8000 series > Photosmart Hjælp.
- Macintosh: Vælg Help > Mac Help i Finder, og vælg derefter Help Center > HP Image Zone Help > HP Photosmart Printer Help.

# Printerdele

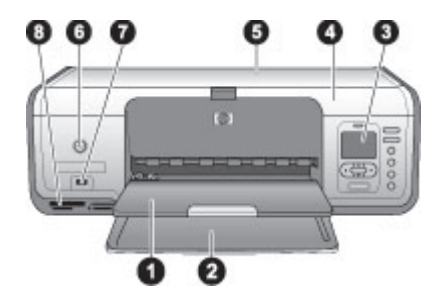

## Printerens forside

| 1 | Udskriftsbakke: Efter udskrivning skal du fjerne dine fotos og dokumenter fra denne bakke.                                                    |
|---|----------------------------------------------------------------------------------------------------|
| 2 | <b>Primær papirbakke</b> : Placer almindeligt papir, transparenter, konvolutter eller andre medier i denne bakke for at udskrive på det.      |
| 3 | Printerens display: Brug dette display til at se dine fotos og menukommandoer.                                                                |
| 4 | Hoveddæksel: Hæv hoveddækslet for at få adgang til blækpatronerne.                                                                            |
| 5 | <b>Topdæksel</b> : Åbn topdækslet for at få adgang til fotokassetten. Brug fotokassetten til at<br>udskrive på mindre fotopapir.              |
| 6 | <b>Tændt</b> : Tryk på denne knap for at tænde for printeren eller aktivere den strømbesparende tilstand.                                     |
| 7 | Kameraport: Slut et PictBridge-kompatibelt digitalkamera, den valgfrie HP Bluetooth® trådløse printeradapter eller en HP iPod til denne port. |
| 8 | Slots til hukommelseskort: Indsæt hukommelseskort her.                                                                                        |

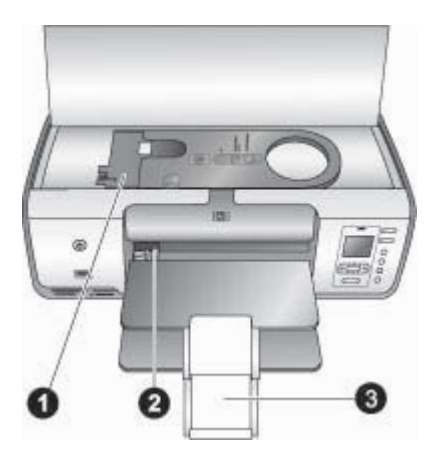

#### **Printeren indvendigt**

- 1 **Fotokassette**: Læg fotopapir eller andet understøttet, mindre medie i denne kassette, og indsæt kassetten i den primære bakke til udskrivning. Se llægning af papir for at få oplysninger om isætning af fotokassetten.
- 2 Papirbreddestyr: Juster styret til forskellige papirbredder.
- 3 Udskriftsbakkeforlænger: Løft tappen, og træk den derefter ind mod dig for at forlænge udskriftsbakken. Udskriftsbakkeforlængeren opsamler det udskrevne papir, når det kommer ud af printeren.

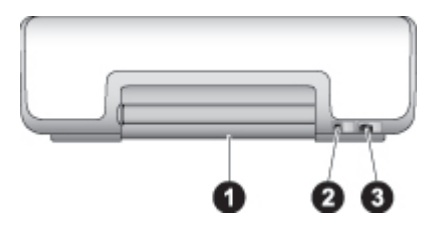

#### **Printerens bagside**

| 1 | Bagdæksel: Åbn dækslet for at fjerne papirstop.                                          |
|---|------------------------------------------------------------------------------------------|
| 2 | USB-port: Brug denne port til at slutte en computer til printeren.                       |
| 3 | Netledningsforbindelse: Brug denne port til at tilslutte den netledning, der leveres med |
|   | printeren.                                                                               |

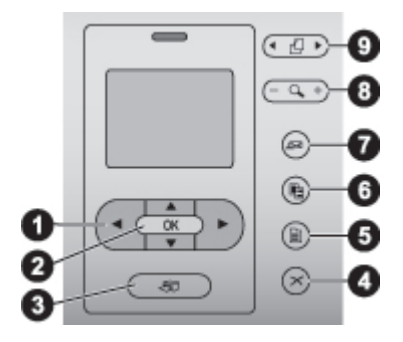

#### Kontrolpanel

- 1 **Vælg fotopile**: Rul gennem fotografierne, og kontroller videoafspilning på et hukommelseskort.
- 2 **OK**: Vælg en funktion i en menu eller en dialogboks, og sæt et videoklip på afspil/pause under afspilning.
- 3 Udskriv: Udskriv udvalgte fotos fra et indsat hukommelseskort.
- 4 Annuller: Fravælg fotos, afslut en menu, eller afbryd en handling, du har anmodet om.
- 5 **Menu**: Se printermenuen.
- 6 **Layout**: Vælg et fotolayout.
- 7 HP Instant Share: Send et foto via e-mail (hvis tilsluttet). Se Tilslutning for at få flere oplysninger.
- 8 **Zoom**: Skift til zoomfunktion, og zoom ind på det aktuelt viste foto, eller afslut View 9-up (vis 9 fotos).
- 9 Roter: Roter det aktuelt viste foto.

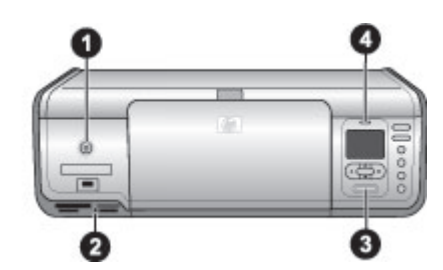

#### Indikatorer

- 1 Indikator tændt: Lyser konstant grønt, hvis der er tændt for printeren, ellers er den slukket.
- 2 **Indikator for hukommelseskort**: Lyser konstant grønt, hvis et hukommelseskort er indsat korrekt, blinker grønt, hvis printeren anvender et hukommelseskort, og er slukket, hvis der ikke er indsat et hukommelseskort, eller hvis der er indsat mere end ét kort.
- 3 **Indikator for udskrivning**: Lyser konstant grønt, hvis printeren er klar til at udskrive. Blinker grønt, hvis printeren er i gang med at udskrive.
- 4 **Indikator for status**: Blinker rødt, hvis der er opstået en fejl, eller hvis brugerens indgriben er nødvendig.

## Printermenu

Tryk på **Menu** for at åbne printermenuen. Hvis du har åbnet en undermenu, kan du trykke på **Menu** for at komme tilbage til printermenuen.

### Navigering i printermenuen

- Tryk på ▲ eller ▼ for at rulle gennem de menupunkter, der vises i printerens display. Menukommandoer, der ikke er tilgængelige, er nedtonede.
- Tryk på **OK** for at åbne en menu eller vælge en kommando.
- Tryk på **Cancel** (annuller) for at afslutte den aktuelle menu.

#### Print Options (udskriftsindstillinger)

- **Print all** (udskriv alt): Udskriv alle de fotos, der ligger på hukommelseskortet i printeren.
- Print proof sheet (udskriv kontrolark): Udskriv et kontrolark med alle de fotos, der er på det indsatte hukommelseskort. Med kontrolarket kan du vælge fotos, der skal udskrives, antal kopier og udskrivningslayout.
- Scan proof sheet (scan kontrolark): Scan et udskrevet kontrolark, hvorpå udvalgte fotos er markeret til udskrivning.
- Video action prints (udskriv videosekvens): Udskriv ni billeder, der automatisk vælges fra videoklippet.
- **Print range** (udskriftsområde): Vælg start og slutning på udskriftsområdet ved hjælp af **Vælg fotopile**.
- **Print index page** (udskriv indeksside): Udskriv miniaturevisninger af alle fotos på det indsatte hukommelseskort.
- Print panoramic photos (udskriv panoramafotos): Vælg denne indstilling for at slå panoramaudskrivning On (til) eller Off (fra) standard). Vælg On (til) for at udskrive alle de valgte fotos i størrelsesforholdet 3:1, ilæg 10 x 30 cm (4 x 12") papir inden udskrivning.
- **Print stickers** (udskriv etiketter): Vælg denne indstilling for at slå etiketudskrivning **On** (til) eller **Off** (fra) (standard). Vælg **On** (til) for at udskrive 16 fotos pr. side, ilæg specialmærkatmedier efter behov.
- Passport photo mode (pasfototilstand): Hvis du vælger On (til), bliver du bedt om at vælge pasfotostørrelse. Pasfoto giver printeren besked om at udskrive alle fotos i den valgte størrelse. Hver side indeholder ét foto. Hvis du angiver flere kopier af det samme foto, vises de alle på den samme side (hvis der er plads nok). Lad fotos tørre i en uge før laminering.

#### Edit (rediger)

- **Remove red eye** (fjernelse af røde øjne): Vælg at fjerne røde øjne fra det foto, der vises i printerens display. Printeren fjerner som standard automatisk røde øjne. Brug menuen **Preferences** (præferencer) til at deaktivere automatisk fjernelse af røde øjne.
- Photo brightness (fotolysstyrke): Tryk på **b** eller **d** for at øge eller mindske fotolysstyrken.
- Add frame (tilføj ramme): Brug Vælg fotopile til at vælge et mønster og en farve til en ramme.
- Add color effect (tilføj farveeffekt): Brug Vælg fotopile til at vælge en farveeffekt. Farveeffekten påvirker ikke rammer, som er oprettet med

kommandoen **Add frame** (tilføj ramme). Disse farveeffekter er kun til udskrivning og ændrer ikke det originale digitalfoto.

#### **Tools (funktioner)**

- View 9-up (vis 9 fotos): Vis ni fotos på én gang fra det indsatte hukommelseskort.
- Slide show (diasshow): Tryk på OK for at afbryde diasshowet midlertidigt og genoptage det, tryk på Cancel (annuller) for at afbryde diasshowet.
- **Print quality** (udskriftskvalitet): Vælg enten **Best** (bedst) (standard) eller **Normal** (normal) udskriftskvalitet.
- **Print sample page** (udskriv prøveside): Vælg denne indstilling for at udskrive en prøveside for at kontrollere printerens udskriftskvalitet.
- Print test page (udskriv testside): Vælg denne indstilling for at udskrive en testside med oplysninger om printeren som en hjælp til at løse eventuelle problemer.
- **Clean cartridges** (rens blækpatroner): Vælg denne indstilling for at rense blækpatronerne. Efter rensningen udskriver printeren en testside. Du kan rense patronerne igen, hvis testsiden viser, at de endnu ikke er rene.
- Align cartridges (juster blækpatroner): Vælg denne indstilling for at justere blækpatronerne.

#### Bluetooth

- **Device address** (enhedens adresse): Visse enheder med trådløs Bluetoothteknologi kræver, at du skriver adressen på den enhed, de forsøger at finde. Denne menuindstilling viser enhedsadressen.
- **Device name** (enhedens navn): Du kan vælge et enhedsnavn til printeren, som vises på andre enheder med trådløs Bluetooth-teknologi, når de finder printeren.
- Passkey (adgangsnøgle): Tryk på ▲ for at øge tallet, tryk på ♥ for at mindske tallet. Tryk på OK for at gå til det næste tal. Hvis printerens Security level (sikkerhedsniveau) for Bluetooth er indstillet til High (høj), kan du tildele en numerisk adgangsnøgle, som brugere af Bluetoothenheder, der forsøger at finde printeren, skal indtaste, før de udskriver. Standardadgangsnøglen er 0000.
- Visibility (synlighed): Du kan indstille printeren med Bluetooth til at være synlig eller usynlig for andre enheder med Bluetooth-trådløs teknologi ved at ændre denne indstilling for tilgængelighed. Hvis Visibility (synlighed) er indstillet til Not visible (usynlig), er det kun enheder, som kender enhedsadressen, der kan udskrive på den.
- Security level (sikkerhedsniveau): Vælg Low (lav) eller High (høj). Indstillingen Low (lav) kræver ikke, at brugere af andre enheder med trådløs Bluetoothteknologi angiver adgangsnøglen til printeren. Indstillingen High (høj) kræver, at brugere af andre enheder med trådløs Bluetooth-teknologi angiver adgangsnøglen til printeren.
- **Reset Bluetooth options** (nulstil Bluetooth-indstillinger): Vælg denne indstilling for at nulstille alle punkter i Bluetooth-menuen til standardværdierne.

#### Help (hjælp)

- **Memory cards** (hukommelseskort): Tryk på <u>a</u> eller **v** for at rulle gennem de hukommelseskort, som understøttes af printeren, og tryk derefter på **OK** for at se, hvordan du indsætter hukommelseskortet.
- **Cartridges** (blækpatroner): Tryk på <u>a</u> eller **v** for at rulle gennem de HPblækpatroner, der er tilgængelige for printeren, og tryk derefter på **OK** for at se, hvordan du indsætter blækpatronen.
- Photo Sizes (fotostørrelser): Tryk på 🛓 eller 🕎 for at rulle gennem de tilgængelige fotostørrelser.
- Loading paper (ilægning af papir): Tryk på <u>a</u> eller **v** for at rulle gennem oplysningerne om ilægning af papir.
- **Paper Jams** (papirstop): Vælg denne indstilling for at få oplysninger om fjernelse af papirstop.
- **Camera Connect** (kameratilslutning): Vælg denne indstilling for at se, hvor du tilslutter et PictBridge-kompatibelt digitalkamera til printeren.

#### Preferences (præferencer)

- **SmartFocus**: Vælg **On** (til) (standard) eller **Off** (fra). Denne indstilling forbedrer slørede fotos.
- Adaptive lighting (belysningstilpasning): Vælg On (til) (standard) eller Off (fra). Med denne indstilling forbedres belysning og kontrast.
- **Date/time** (dato/klokkeslæt): Brug denne indstilling til at medtage dato og/eller klokkeslæt på de udskrevne fotos.
- **Colorspace** (farvespektrum): Standarden for autovalg oplyser printeren om, at den skal bruge farvespektret Adobe RGB, hvis det er tilgængeligt. Printerens standardindstilling er sRGB, hvis Adobe RGB ikke er tilgængelig.
- Paper detect (registrer papir): Hvis du vælger On (til) (standard), registrerer printeren automatisk papirtypen og -formatet, når du udskriver. Når du vælger Off (fra), bliver du bedt om at vælge papirtype og -størrelse, hver gang du udskriver.
- **Preview animation** (vis animation): Vælg **On** (til) (standard) eller **Off** (fra). Hvis denne funktion er slået til, kan du, når du har valgt et foto, med funktionen Vis udskrift se fotoet i det valgte layout. Bemærk: Denne funktion findes ikke på alle printermodeller.
- Video enhancement (videoforbedring): Vælg On (til) (standard) eller Off (fra). Hvis du vælger On (til), forbedres kvaliteten af de fotos, der udskrives fra videoklip.
- Auto redeye removal (automatisk fjernelse af røde øjne): Vælg On (til) (standard) eller Off (fra) for automatisk at fjerne røde øjne fra billeder.
- Restore defaults (gendan standarder): Gendanner fabriksindstillinger for alle menupunkter, undtagen Select language (vælg sprog) og Select country/ region (vælg land/område) under Language (sprog) i menuen Preference (præference) og Bluetooth-indstillinger (under Bluetooth i printerens hovedmenu). Denne indstilling påvirker ikke standardindstillinger for HP Instant Share eller netværk.
- Language (sprog): Vælg dette for at angive det sprog, du ønsker anvendt i printerens display, samt indstillingen for land/område. Indstillingen for land/ område er bestemmende for de understøttede medieformater.

Kapitel 1

# 2 Forberedelse af udskrivningen

Dette afsnit indeholder oplysninger om følgende emner:

- Ilægning af papir
- Brug af blækpatroner

# llægning af papir

Lær, hvordan du vælger det rigtige papir til dit udskriftsjob, og hvordan du lægger det i den primære bakke eller fotokassetten, så du kan udskrive på det.

### Valg af det rigtige papir

Du kan finde en liste over tilgængeligt HP-papir eller købe tilbehør på følgende adresser:

- www.hpshopping.com (USA)
- www.hp.com/go/supplies (Europa)
- www.jpn.hp.com/supply/inkjet (Japan)
- www.hp.com/paper (Asien/Stillehavsområdet)

Du får de bedste udskriftsresultater ved at vælge disse topkvalitetsfotopapirtyper fra HP.

| Når du vil udskrive                                                              | Skal du bruge dette papir                                                                             |
|----------------------------------------------------------------------------------|----------------------------------------------------------------------------------------------------|
| Udskrifter og forstørrelser i høj kvalitet<br>og med lang holdbarhed             | HP Premium Plus Fotopapir<br>(I nogle lande/områder også kendt som<br>Colorfast (lysægte) Fotopapir). |
| Billeder med mellemhøj eller høj<br>opløsning fra scannere og<br>digitalkameraer | HP Premium Fotopapir                                                                                  |
| Hurtigttørrende, vand- og<br>fingeraftryksafvisende, blanke fotos                | HP Avanceret fotopapir                                                                                |
| Fotos til forretningsmæssig brug m.m.                                            | HP Fotopapir<br>HP Fotopapir til daglig brug                                                          |
| Tekstdokumenter, kladder, test- og justeringssider                               | HP Universalpapir                                                                                     |

Sådan opbevarer du papiret, så det er klar til udskrivning:

- Opbevar fotopapiret i originalemballagen eller i en plastikpose, som kan forsegles.
- Lad papiret ligge plant på et køligt, tørt sted. Hvis hjørnerne krøller, kan du anbringe papiret i en plastikpose og forsigtigt bøje det i den modsatte retning, indtil det ligger plant.
- Hold i kanten af fotopapiret for at undgå pletter.

## Udskrivning fra kontrolpanelet eller en computer

Ved udskrivning fra en computer anvendes papirformaterne 7,6 x 12,7 cm til 22 x 61 cm (3 x 5" til 8,5 x 14") til printeren. Listen nedenfor viser, hvilke papirformater der understøttes ved udskrivning direkte fra kontrolpanelet. Understøttede formater ved udskrivning fra kontrolpanelet A6, A4, 10 x 15 cm (4 x 6") med eller uden fane, 3,5 x 5", 5 x 7", 8,5 x 11", Hagaki og L-format.

## llægning af papir

Tip til ilægning af papir:

- Inden du lægger papiret i, skal du trække papirbreddestyret ud for at gøre plads til papiret.
- Læg kun papir af én type og ét format i ad gangen. Bland ikke papirtyper eller formater i den primære bakke eller fotokassetten.
- Når papiret er lagt i, skal du trække udskriftsbakkeforlængeren ud, så den kan opsamle de udskrevne sider. Dette forhindrer, at udskrevne sider falder ud af udskriftsbakken.

Brug anvisningerne i følgende tabel til at ilægge de mest almindelige papirformater i printeren.

| Papirtype                                                                                                    | Sådan ilægges papiret                                                                                                    | Bakke, der skal fyldes                                  |
|----------------------------------------------------------------------------------------------------|----------------------------------------------------------------------------------------------------|---------------------------------------------------------|
| <ul> <li>10 x 15 cm<br/>(4 x 6")<br/>fotopapir (med<br/>eller uden fane)</li> <li>7,62 x 13 cm<br/>(3 x 5")<br/>fotopapir</li> <li>Kartotekskort</li> <li>Hagaki-kort</li> <li>A6-papir</li> <li>Kort i L-format</li> </ul> | <ol> <li>Fjern eventuelt papir, der er<br/>lagt i den primære bakke.</li> <li>Hæv topdækslet, og fjern<br/>fotokassetten.</li> <li>Tryk papirbreddestyret<br/>sammen, og skyd det så<br/>langt til venstre, som det kan<br/>komme.</li> <li>Læg op til 20 ark papir i<br/>fotokassetten med<br/>udskriftssiden nedad.<br/>Hvis du bruger papir med<br/>fane, skal enden med fanen<br/>indsættes først.</li> <li>Juster fotokassettens<br/>papirlængde- og<br/>papirbreddestyr, så de<br/>passer til det ilagte papir.</li> <li>Ret fotokassetten ind med<br/>højre side af den primære<br/>bakke, og skub den derefter<br/>ind i printeren, indtil den<br/>klikker på plads.</li> <li>Træk<br/>udskriftsbakkeforlængeren<br/>ud til de udskrevne sider.</li> <li>Når du er færdig med at<br/>udskrive, skal du fjerne</li> </ol> | I       Papirbreddestyr         2       Papirlængdestyr |

(fortsat)

| Papirtype                                                                                                    |                                                                                                    | Sådan ilægges papiret                                                                                                    | Bakke, der skal fyldes                                                                                                    |
|----------------------------------------------------------------------------------------------------|----------------------------------------------------------------------------------------------------|----------------------------------------------------------------------------------------------------|----------------------------------------------------------------------------------------------------|
|                                                                                                    |                                                                                                    | fotokassetten og opbevare<br>den på kassettelageret.                                                                                                    |                                                                                                    |
| <ul> <li>L</li> <li>p</li> <li>T</li> <li>2</li> <li>((i</li> <li>fc</li> <li>K</li> <li>b</li> <li>2</li> <li>o</li> </ul> | Letter- eller A4-<br>papir<br>Fransparenter<br>20 x 25 cm<br>8 x 10")<br>otopapir<br>Konvolutter,<br>predde<br>28,0 cm (11")<br>og derover                     | <ol> <li>Fjern eventuelt papir, der er<br/>lagt i den primære bakke.</li> <li>Tryk papirbreddestyret<br/>sammen, og skyd det så<br/>langt til venstre, som det kan<br/>komme.</li> <li>Læg almindeligt papir,<br/>fotopapir, konvolutter eller<br/>transparenter i den primære<br/>bakke med udskriftssiden<br/>nedad.</li> <li>Læg konvolutter i med<br/>klappen til venstre. Stop<br/>klappen ind i konvolutterne<br/>for at undgå papirstop.</li> <li>Tryk papirbreddestyret<br/>sammen, og skyd det til<br/>højre, så det berører<br/>papirets kanter uden at bøje<br/>det.</li> <li>Træk<br/>udskriftsbakkeforlængeren<br/>ud til de udskrevne sider.</li> </ol> | Primær bakke – store papirformater         Image: store papirformater         Image: store         Image: s                                                                                                    |
| <ul> <li>1</li> <li>(!</li> <li>2</li> <li>1</li> <li>(4</li> <li>B</li> <li>K</li> <li>m</li> <li>p</li> <li>c</li> </ul>  | 13 x 18 cm<br>5 x 7")<br>otopapir<br>2L-papirformat<br>10 x 20 cm<br>4 x 6") fotokort<br>35-papir<br>Konvolutter<br>ned en bredde<br>bå under 28,0<br>cm (11") | <ol> <li>Hæv udskriftsbakken.</li> <li>Fjern eventuelt papir, der er<br/>lagt i den primære bakke.</li> <li>Tryk papirbreddestyret<br/>sammen, og skyd det så<br/>langt til venstre, som det kan<br/>komme.</li> <li>Ilæg fotopapir med<br/>udskriftssiden nedad.<br/>Hvis du bruger papir med<br/>fane, skal enden med fanen<br/>indsættes først.<br/>Læg konvolutter i med<br/>klappen til venstre. Stop<br/>klappen ind i konvolutterne<br/>for at undgå papirstop.</li> <li>Tryk papirbreddestyret<br/>sammen, og skyd det til<br/>højre, så det berører<br/>papirets kanter uden at bøje<br/>det.</li> </ol>                                                     | Primær bakke – mindre papirformater         Image: State of the state of the s |

# Brug af blækpatroner

HP Photosmart 8000 series-printeren kan udskrive farve- og sort-hvid-fotos. HP kan levere forskellige typer blækpatroner, så du kan vælge de patroner, der egner sig bedst til dine opgaver.

### Indkøb af blækpatroner til udskiftning

Når du køber patroner til udskiftning, skal du se blækpatronernes varenumre, som vises på bagsiden af denne vejledning. Disse varenumre på blækpatroner kan variere, afhængigt af land/område. Patronernes varenumre findes også i printersoftwaren.

#### Sådan findes patronernes korrekte varenumre – Windows-brugere

- Højreklik på HP Digital Imaging Monitor-ikonet længst til højre på proceslinjen i Windows<sup>®</sup>, og vælg Launch/Show HP Solution Center (Åbn/Vis HP Solution Center).
- Vælg Settings (indstillinger), og vælg derefter Print Settings (udskriftsindstillinger) > Print Toolbox (printerens værktøjskasse).
- 3. Vælg fanen **Estimated Ink Levels** (anslået blækniveau), og klik derefter på **Print Cartridge Information** (oplysninger om blækpatroner).

#### Sådan findes patronernes korrekte varenumre – Macintosh-brugere

- 1. Klik på **HP Image Zone** i Dock.
- 2. Vælg Maintain Printer (vedligeholde printer) i pop-op-menuen Settings (indstillinger).
- 3. Klik på Launch Utility (start program), og vælg Supplies Status (status for tilbehør) i pop-op-menuen.

#### Tip vedrørende blækpatroner

HP Vivera-blæk giver virkelighedstro fotokvalitet og uovertruffen lysbestandighed, hvilket giver levende farver, der holder i generationer! HP Vivera-blæk er specielt udviklet og videnskabeligt testet, hvad angår kvalitet, renhed og bestandighed.

Hvis du vil opnå den bedste udskriftskvalitet, anbefaler HP, at du installerer alle blækpatroner før den dato (anv. inden), der er trykt på emballagen.

Hvis du vil opnå den bedste udskriftskvalitet, anbefaler HP, at du kun bruger originale HP-blækpatroner. Originale HP-blækpatroner er udviklet til og testet på HP-printere, så du er sikker på at få et godt resultat hver gang.

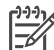

**Bemærk!** HP garanterer ikke for kvalitet eller pålidelighed ved uoriginale blækpatroner. Printerservice og -reparation, der er nødvendig på grund af printerfejl eller -beskadigelse, der kan henføres til brug af uoriginale blækpatroner, dækkes ikke af garantien.

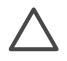

**Forsigtig!** Sådan forhindres blæktab eller -udsivning: Lad blækpatronerne være installeret under transport af printeren, og undlad at tage brugte blækpatroner ud af printeren og efterlade dem i længere tid.

## Isætning og udskiftning af blækpatronerne

#### Klargøring af printeren og blækpatronerne

- 1. Kontrollér, at der er tændt for printeren, og at kartonen i printeren er taget ud.
- 2. Hæv printerens hoveddæksel.
- 3. Fjern den lyserøde tape fra blækpatronerne.

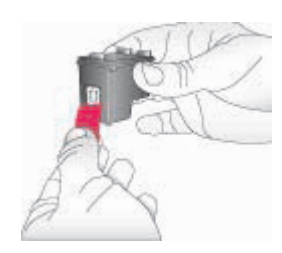

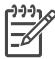

**Bemærk!** Undgå at berøre blækdyserne og de kobberfarvede kontakter, og sæt ikke tape på blækpatronerne igen.

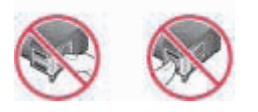

#### Isætning af blækpatronerne

- Hvis du skal udskifte en HP Sort blækpatron, en HP Fotopatron eller en HP Grå fotopatron, skal du trykke patronen ned og trække den udad i den højre bås for at fjerne den.
- Hold den nye blækpatron, så mærkaten vender opad. Skub blækpatronen lidt opad og ind i den højre bås, så de kobberfarvede kontakter kommer først ind. Tryk forsigtigt blækpatronen ind, indtil den klikker på plads.

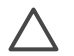

**Forsigtig!** Hvis du vil undgå, at blækpatronholderen sætter sig fast, skal du sørge for, at blækpatronen klikker på plads, når du sætter den i.

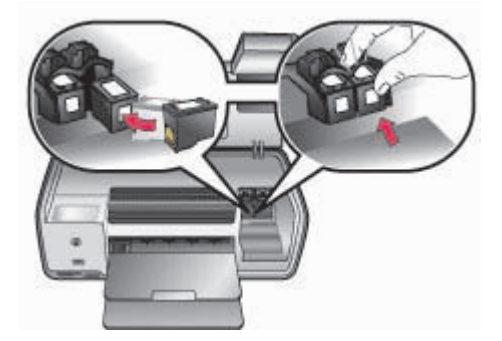

- 3. Gentag de foregående trin for at installere den trefarvede HP-patron i den **venstre** bås.
- 4. Sænk hoveddækslet.

#### Når du ikke bruger en blækpatron

Når du tager en blækpatron ud af printeren, skal du opbevare den i blækpatronhylsteret. Hylsteret beskytter blækpatronen mod udtørring, når patronen ikke anvendes. Hvis patronen ikke opbevares forsvarligt, kan det gå ud over funktionaliteten.

→ Du kan indsætte en blækpatron i hylsteret ved at skubbe den lidt skråt ind, indtil den klikker på plads.

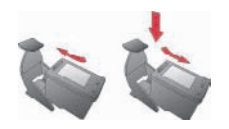

Når du har indsat en patron i patronhylsteret, skal du anbringe den i printerens opbevaringsområde.

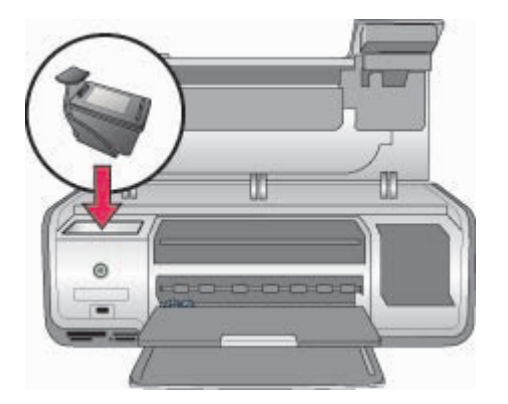

# **3** Udskrivning uden en computer

Med HP Photosmart 8000 series-printeren kan du vælge, forbedre og udskrive fotos uden så meget som at tænde for computeren. Når du har konfigureret printeren ved hjælp af instruktionerne i *Introduktionshåndbogen,* kan du indsætte et hukommelseskort i printeren og udskrive dine fotos ved hjælp af knapperne på printerens kontrolpanel.

Når du har konfigureret printeren, kan du udskrive fra følgende:

- Hukommelseskort
- PictBridge-kompatibelt kamera
- Bluetooth-enhed
- HP iPod (hvorpå der er lagret fotos)

# Tilslutning

Denne printer kan tilsluttes computere og andre enheder på flere forskellige måder. Hver tilslutningstype har sine egne funktioner.

| Tilslutningstype og udstyr                                                                                                    | Funktionalitet                                                                                                    |  |
|----------------------------------------------------------------------------------------------------|----------------------------------------------------------------------------------------------------|--|
| Hukommelseskort<br>Et kompatibelt hukommelseskort til<br>digitalkamera<br>Indsæt hukommelseskortet i<br>hukommelseskortslotten foran på<br>printeren.             | Udskriv direkte fra et hukommelseskort<br>til printeren. Se Udskrivning af fotos fra<br>et hukommelseskort.<br>Udskriv hurtigt prøvetryk af fotos, der er<br>lagret på et hukommelseskort, direkte<br>fra printerens kontrolpanel. |  |
| <b>PictBridge</b><br>Et PictBridge-kompatibelt digitalkamera<br>og et USB-kabel.<br>Tilslut kameraet i kameraporten på<br>forsiden af printeren.                  | Direkte udskrivning fra et PictBridge-<br>kompatibelt digitalkamera til printeren.<br>Yderligere oplysninger finder du i<br>afsnittet Udskrivning af fotos fra et<br>digitalkamera og i dokumentationen til<br>kameraet.           |  |
| Bluetooth<br>En valgfri, trådløs HP Bluetooth-<br>printeradapter.<br>Slut den trådløse HP Bluetooth-<br>printeradapter til kameraporten på<br>printerens forside. | Udskrivning til printeren fra enhver<br>enhed med trådløs Bluetooth-teknologi.                                                                                                    |  |
| HP iPod<br>En HP iPod og USB-kablet, der fulgte<br>med.<br>Slut din HP iPod til kameraporten på<br>printerens forside.                                            | Direkte udskrivning til printeren fra en<br>HP iPod (med lagrede fotos). Se<br>Udskrivning af fotos fra en HP iPod for<br>at få flere oplysninger.                                                                                 |  |

# Udskrivning af fotos fra et hukommelseskort

Du kan udskrive fotos fra et hukommelseskort ved at indsætte kortet i printeren og bruge printerens kontrolpanel til at vælge, forbedre og udskrive fotos. Du kan også udskrive kameravalgte fotos – fotos, du har afmærket til udskrivning med et digitalkamera – direkte fra et hukommelseskort.

Det er hurtigt og let at udskrive fra et hukommelseskort, og det dræner ikke digitalkameraets batterier. Se Indsættelse af et hukommelseskort for at få yderligere oplysninger om indsættelse af hukommelseskort.

Dette afsnit indeholder oplysninger om, hvordan du gør følgende:

- Indsætter et hukommelseskort
- Afgør, hvilke fotos der skal udskrives
- Vælger et fotolayout
- Vælger fotos
- Optimerer fotokvaliteten
- Udskriver de valgte fotos

#### Indsættelse af et hukommelseskort

Når du har taget billeder med et digitalkamera, kan du fjerne hukommelseskortet fra kameraet og indsætte det i printeren for at se og udskrive fotos. Printeren kan læse følgende typer hukommelseskort: CompactFlash, Memory Stick, Microdrive, MultiMediaCard, Secure Digital og xD-billedkort.

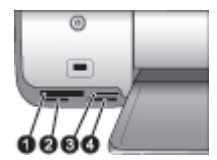

#### Hukommelseskortslots

- 1 CompactFlash I og II, Microdrive
- 2 Secure Digital, MultiMediaCard (MMC)
- 3 xD-billedkort
- 4 Memory Stick

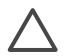

**Forsigtig!** Brug af andre typer hukommelseskort kan det beskadige både hukommelseskortet og printeren.

#### Hukommelseskorttyper

Find dit hukommelseskort i følgende tabel, og brug instruktionerne til at indsætte kortet i printeren.

Retningslinjer:

- Indsæt kun ét hukommelseskort ad gangen.
- Skub forsigtigt hukommelseskortet så langt ind i printeren, som det kan komme. Hukommelseskortet kan ikke komme helt ind i printeren, så undlad at tvinge det ind.
- Når hukommelseskortet indsættes korrekt, blinker indikatoren for hukommelseskortet, hvorefter den lyser konstant grønt.

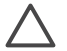

**Forsigtig! 1** Hvis hukommelseskortet indsættes på nogen anden måde, kan det beskadige kortet og printeren.

**Forsigtig! 2** Træk ikke hukommelseskortet ud, mens indikatoren for hukommelseskort blinker grønt. Se Udtagning af et hukommelseskort for at få flere oplysninger.

| Hukommelseskort Sådan indsættes hukommelseskortet |                                                                                                    |
|---------------------------------------------------|----------------------------------------------------------------------------------------------------|
| CompactFlash                                      | <ul> <li>Frontetiketten vender opad, og hvis etiketten har en pil, peger<br/>pilen ind mod printeren</li> <li>Kanten med metalhuller til ben skal først ind i printeren</li> </ul>                                                                                                |
| Memory Stick                                      | <ul> <li>Det skrå hjørne skal vende mod venstre</li> <li>Metalkontakterne skal pege nedad</li> <li>Hvis du bruger et Memory Stick Duo- eller Memory Stick PRO<br/>Duo-kort, skal du tilslutte den adapter, som fulgte med kortet,<br/>før du sætter kortet i printeren</li> </ul> |
| Microdrive                                        | <ul> <li>Frontetiketten vender opad, og hvis etiketten har en pil, peger<br/>pilen ind mod printeren</li> <li>Kanten med metalhuller til ben skal først ind i printeren</li> </ul>                                                                                                |
| MultiMediaCard                                    | <ul> <li>Det skrå hjørne skal vende mod højre</li> <li>Metalkontakterne skal pege nedad</li> </ul>                                                                                                    |
| Secure Digital                                    | <ul> <li>Det skrå hjørne skal vende mod højre</li> <li>Metalkontakterne skal pege nedad</li> </ul>                                                                                                    |
| xD-billedkort                                     | <ul><li>Den buede side af kortet skal vende ind mod dig</li><li>Metalkontakterne skal pege nedad</li></ul>                                                                                                    |

Hukommelseskort

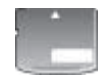

#### Understøttede filformater

Printeren kan genkende og udskrive JPEG- og ukomprimerede TIFF-filer direkte fra hukommelseskortet. Du kan også udskrive videoklip fra MPEG-1-, Motion-JPEG QuickTime- og Motion-JPEG AVI-filer. Hvis dit digitalkamera gemmer fotos og videoklip i andre filformater, skal du gemme filerne på computeren og udskrive dem ved hjælp af et program. Se HP Photosmart Printer Help på skærmen for at få flere oplysninger.

#### Beslutning om, hvilke fotos, der skal udskrives

Du kan bestemme, hvilke fotos der skal udskrives, ved at se fotoene i printerens display, udskrive et fotoindeks eller udskrive et kontrolark.

| mungheder                                                                                                    |                                                                                                    |  |
|----------------------------------------------------------------------------------------------------|----------------------------------------------------------------------------------------------------|--|
| Se fotos i printerens display<br>Du kan se fotos enkeltvis eller<br>ni ad gangen i printerens<br>display.<br>Tip! Du kan hurtigt gå<br>gennem fotografierne ved at<br>trykke på og holde Select<br>Photos (vælg foto) ◀ eller ►<br>nede. Når du når<br>begyndelsen eller slutningen,<br>fortsættes der automatisk<br>med det første eller sidste foto. | <ol> <li>Sådan vises fotos         <ol> <li>Indsæt et hukommelseskort.</li> <li>Tryk på Select Photos (vælg foto) ◄ eller<br/>Tryk på knappen, og hold den nede for at se<br/>fotoene hurtigt. Når du når begyndelsen eller<br/>slutningen, fortsættes der automatisk med det<br/>første eller sidste foto og derefter de<br/>efterfølgende fotos.</li> </ol> </li> <li>Sådan vises ni fotos ad gangen         <ol> <li>Indsæt et hukommelseskort.</li> <li>Tryk på Menu.</li> <li>Vælg Tools (funktioner), og tryk derefter på OK.</li> <li>Brug Select Photos (vælg fotopile) til at gå<br/>gennem dine fotos.</li> </ol> </li> <li>Tryk på Zoom, hvis du vil afslutte View 9-up (vis ni<br/>fotos) og vende til bage til visning af ét foto ad<br/>gangen.</li> </ol> |  |
| Udskriv et fotoindeks<br>Et fotoindeks viser miniaturer<br>og indeksnumre for op til<br>2.000 fotos på et<br>hukommelseskort. Brug<br>almindeligt papir i stedet for                                                                                                    | <ol> <li>Sådan udskrives et fotoindeks</li> <li>Indsæt et hukommelseskort.</li> <li>Læg adskillige ark almindeligt papir i den<br/>primære papirbakke.</li> <li>Tryk på Menu.</li> </ol>                                                                                                    |  |

Du kan bestemme, hvilke fotos der skal udskrives, ved hjælp af en af følgende muligheder

(fortsat)

# Du kan bestemme, hvilke fotos der skal udskrives, ved hjælp af en af følgende muligheder

| fotopapir for at holde<br>omkostningerne nede.<br>Et fotoindeks kan fylde<br>adskillige sider.                                                                                                    | <ol> <li>Vælg Print options (udskriftsindstillinger), og<br/>tryk derefter på OK.</li> <li>Vælg Print index page (udskriv indeksside),<br/>og tryk derefter på OK.</li> </ol>                                                                                                    |
|----------------------------------------------------------------------------------------------------|----------------------------------------------------------------------------------------------------|
| Udskriv et kontrolark                                                                                                    | Sådan udskrives et kontrolark                                                                                                    |
| Et kontrolark viser miniaturer<br>af alle fotos, der er gemt på et<br>hukommelseskort. Et<br>kontrolark adskiller sig fra et<br>fotoindeks, fordi det giver<br>plads til, at du kan vælge<br>fotos, der skal udskrives,<br>angive antal kopier, der skal<br>udskrives, og vælge fotolayout. | <ol> <li>Indsæt et hukommelseskort.</li> <li>Læg adskillige ark almindeligt papir i den<br/>primære papirbakke.</li> <li>Tryk på Menu.</li> <li>Vælg Print options (udskriftsindstillinger), og<br/>tryk derefter på OK.</li> <li>Vælg Print proof sheet (udskriv kontrolark),<br/>og tryk derefter på OK.</li> <li>Bemærk! Et kontrolark kan fylde adskillige sider.</li> </ol> |

## Valg af fotolayout

Tryk på **Layout** på printeren for at vælge et layout til de fotos, du vil udskrive. Alle fotos, som er valgt fra printerens kontrolpanel, udskrives med dette layout. Udskrifternes faktiske størrelse afhænger af størrelsen på det papir, du lægger i printeren, som vist i følgende tabel. Printeren roterer evt. fotoene for at tilpasse dem i layoutet.

| Layout                 | Papirstørrelse (fotostørrelse) |
|------------------------|--------------------------------|
| 1 pr. side uden rammer | 4 x 6" (4 x 6")                |
|                        | 10 x 15 cm (10 x 15 cm)        |
|                        | A6 (10,5 x 14,8 cm)            |
|                        | 5 x 7" (5 x 7")                |
|                        | A5 (14,8 x 21,0 cm)            |
|                        | A4 (21,0 x 29,7 cm)            |
|                        | 8,5 x 11" (8,5 x 11")          |
| 1 pr. side             | 3,5 x 5" (3,25 x 4,75")        |
|                        | 4 x 6" (3,75 x 5,75")          |
|                        | 10 x 15 cm (9,53 x 14,6 cm)    |
|                        | 5 x 7" (4,75 x 6,75")          |
|                        | 8 x 10" (7,75 x 9,75")         |
|                        | 8,5 x 11" (8 x 10")            |
|                        | A6 (9,86 x 14,16 cm)           |
|                        | A4 (20 x 25 cm)                |
|                        | Hagaki (9,36 x 14,16 cm)       |

#### Kapitel 3

| (fortsat)  |                                                                                                    |
|------------|----------------------------------------------------------------------------------------------------|
| Layout     | Papirstørrelse (fotostørrelse)                                                                                                    |
|            | L (8,25 x 12,06 cm)                                                                                                    |
| 2 pr. side | 3,5 x 5" (2,25 x 3,25")<br>4 x 6" (2,75 x 3,75")<br>5 x 7" (3,25 x 4,75")<br>8 x 10" (4,75 x 6,5")<br>8,5 x 11" (5 x 7")<br>A6 (6,92 x 9,86 cm)<br>A4 (13 x 18 cm)<br>Hagaki (6,8 x 9,36 cm)<br>L (5,87 x 8,25 cm)  |
| 3 pr. side | 3,5 x 5" (1,5 x 2,25")<br>4 x 6" (1,75 x 2,625")<br>5 x 7" (2,25 x 3,375")<br>8 x 10" (3,33 x 5")<br>8,5 x 11" (4 x 6")<br>A6 (4,77 x 7,15 cm)<br>A4 (10 x 15 cm)<br>Hagaki (4,52 x 6,78 cm)<br>L (3,96 x 5,94 cm)  |
| 4 pr. side | 3,5 x 5" (1,5 x 2,25")<br>4 x 6" (1,75 x 2,5")<br>5 x 7" (2,2 x 3,25")<br>8 x 10" (3,5 x 4,75")<br>8,5 x 11" (3,5 x 5")<br>A6 (4,77 x 6,92 cm)<br>A4 (9 x 13 cm)<br>Hagaki (4,52 x 6,5 cm)<br>L (3,96 x 5,7 cm)     |
| 9 pr. side | 3,5 x 5" (1 x 1,375")<br>4 x 6" (1,125 x 1,5")<br>5 x 7" (1,5 x 2")<br>8 x 10" (2,25 x 3")<br>8,5 x 11" (2,5 x 3,25") –<br>Tegnebogsstørrelse<br>A6 (3,07 x 4,05 cm)<br>A4 (6,4 x 8,4 cm)<br>Hagaki (2,9 x 3,86 cm) |

| (fortsat) |                                |
|-----------|--------------------------------|
| Layout    | Papirstørrelse (fotostørrelse) |
|           | L (2,53 x 3,36 cm)             |

## Valg af fotos, der skal udskrives

| Hvis du vil                                                                                                    | Skal du gøre følgende                                                                                                    |
|----------------------------------------------------------------------------------------------------|----------------------------------------------------------------------------------------------------|
| Vælge et foto<br>Bemærk! Du kan også<br>vælge fotos fra en HP iPod.<br>Se Udskrivning af fotos fra en<br>HP iPod for at få flere<br>oplysninger.                                                                                                    | <ol> <li>Indsæt et hukommelseskort.</li> <li>Tryk på Select Photos (vælg foto) ◀ eller ►<br/>for at se det foto, du vil vælge.</li> <li>Tryk på OK for vælge det viste foto.<br/>Der vises en markering i fotoets nederste<br/>hjørne.</li> </ol>                                                                                                    |
| Vælge mere end én kopi af<br>et foto                                                                                                    | <ol> <li>Indsæt et hukommelseskort.</li> <li>Tryk på Select Photos (vælg foto)</li></ol>                                                                                                    |
| Fravælge ét eller alle fotos<br>Når du fravælger et foto,<br>annullerer printeren eventuelle<br>ændringer af de<br>udskriftsindstillinger, som du<br>har valgt for fotoet.<br>Bemærk! Fravalg af fotos<br>sletter dem ikke fra<br>hukommelseskortet.       | <ol> <li>Tryk på Select Photos (vælg foto)</li></ol>                                                                                                    |
| Vælge fotos på et kontrolark<br>Når du har udskrevet et<br>kontrolark, kan du bruge det til<br>at udvælge fotos, du vil<br>udskrive.<br>Se Beslutning om, hvilke<br>fotos, der skal udskrives for at<br>få oplysninger om udskrivning<br>af et kontrolark. | <ol> <li>Vælg de fotos, du vil udskrive, ved at udfylde<br/>cirklen under hvert foto med en mørk pen.</li> <li>Vælg det ønskede antal kopier af hvert foto<br/>ved at udfylde afsnittet om kopier. Du skal kun<br/>angive ét valg.</li> <li>Vælg et fotolayout i udskriftslayoutafsnittet.<br/>Du skal kun angive ét valg.</li> <li>Når du har udfyldt kontrolarket, skal det scannes<br/>for at udskrive de valgte fotos.</li> </ol> |

## Udskrivning af dine fotos

| Hvis du vil                                                                                                    | Skal du gøre følgende:                                                                                                    |
|----------------------------------------------------------------------------------------------------|----------------------------------------------------------------------------------------------------|
| Udskrive ét foto<br>Før du går i gang, skal du<br>kontrollere, at<br>hukommelseskortet er indsat i<br>printeren, og at den primære<br>papirbakke eller fotokassetten<br>indeholder det korrekte papir.                                                                                     | <ol> <li>Tryk på Layout, indtil det ønskede layout<br/>vises.</li> <li>Tryk på Select Photos (vælg foto) ◀ eller ►<br/>for at se det foto, du vil udskrive.</li> <li>Tryk på OK for at vælge fotoet.</li> <li>Tryk på Print (udskriv) for at udskrive fotoet.</li> </ol>                                                                                                    |
| Udskrive flere fotos<br>Før du går i gang, skal du<br>kontrollere, at<br>hukommelseskortet er indsat i<br>printeren, og at den primære<br>papirbakke eller fotokassetten<br>indeholder det korrekte papir.                                                                                 | <ol> <li>Tryk på Layout, indtil det ønskede layout<br/>vises.</li> <li>Tryk på Select Photos (vælg foto) deller for<br/>for at se de fotos, du vil udskrive.</li> <li>Når et foto, du vil udskrive, vises i printerens<br/>display, skal du trykke på OK for at vælge det.</li> <li>Hvis du vil vælge flere fotos, skal du bruge<br/>Select Photos (vælg foto) dog trykke på<br/>OK, når et foto, du vil udskrive, vises i<br/>displayet.</li> <li>Når du har valgt de fotos, du vil udskrive, og<br/>har udført eventuelle ændringer af<br/>udskriftsindstillingerne, skal du trykke på Print<br/>(udskriv).</li> </ol> |
| Udskrive mere end én kopi<br>af et foto<br>Før du går i gang, skal du<br>kontrollere, at<br>hukommelseskortet er indsat i<br>printeren, og at den primære<br>papirbakke eller fotokassetten<br>indeholder det korrekte papir.                                                              | <ol> <li>Tryk på Layout, indtil det ønskede layout vises.</li> <li>Tryk på Select Photos (vælg foto) ◀ eller ► for at se det foto, du vil udskrive.</li> <li>Tryk én gang på OK for hver kopi, du vil udskrive af det viste foto.</li> <li>Tryk på Print (udskriv)</li> </ol>                                                                                                    |
| Udskrive alle fotos på<br>hukommelseskortet<br>Før du går i gang, skal du<br>kontrollere, at<br>hukommelseskortet er indsat i<br>printeren, og at den primære<br>papirbakke eller fotokassetten<br>indeholder det korrekte papir.<br>Brug fotokassetten til mindre<br>fotopapirstørrelser. | <ol> <li>Tryk på Layout, indtil det ønskede layout<br/>vises.</li> <li>Tryk på Menu.</li> <li>Vælg Print options (udskriftsindstillinger), og<br/>tryk derefter på OK.</li> <li>Vælg Print all (udskriv alle), og tryk derefter<br/>på OK for at starte udskrivningen af alle fotos<br/>på hukommelseskortet.<br/>Den første ramme for hvert videoklip på<br/>hukommelseskortet udskrives også.</li> </ol>                                                                                                    |
| Udskrive en fortsat række af<br>fotos                                                                                                    | <ol> <li>Tryk på Layout, indtil det ønskede layout<br/>vises.</li> <li>Tryk på Menu.</li> </ol>                                                                                                    |

(fortsat)

| Hvis du vil                                                                                                    | Skal du gøre følgende:                                                                                                    |
|----------------------------------------------------------------------------------------------------|----------------------------------------------------------------------------------------------------|
| Før du går i gang, skal du<br>kontrollere, at<br>hukommelseskortet er indsat i<br>printeren, og at den primære<br>papirbakke eller fotokassetten<br>indeholder det korrekte papir.                                                                                                    | <ol> <li>Vælg Print options (udskriftsindstillinger), og tryk derefter på OK.</li> <li>Vælg Print range (udskriftsområde), og tryk derefter på OK.</li> <li>Tryk på Select Photos (vælg foto) ◄ eller ▶, indtil det første foto, du vil udskrive, vises i venstre side af printerens display, og tryk derefter på OK.</li> <li>Tryk på Select Photos (vælg foto) ◄ eller ▶, indtil det sidste foto, du vil udskrive, vises i højre side af printerens display, og tryk derefter på OK.</li> <li>Udskrivningen af den valgte række af fotos begynder. Den første ramme for hvert videoklip i den valgte række udskrives også.</li> </ol>                                                                                                    |
| Udskrive de fotos, du har<br>valgt på et kontrolark<br>Når du har udfyldt kontrolarket<br>som beskrevet under Valg af<br>fotos, der skal udskrives, kan<br>du scanne det for at udskrive<br>de valgte fotos. Sørg for at<br>indsætte samme<br>hukommelseskort, som da du<br>udskrev kontrolarket, når du<br>scanner dette kontrolark.<br>Fotos, som er udskrevet fra et<br>kontrolark, bruger<br>standardudskriftsindstillingerne<br>. Udskriftsindstillinger, du har<br>anvendt på fotos, f.eks.<br>beskæring, farveeffekter og<br>dekorative rammer, ignoreres. | <ol> <li>Kontrollér, at hukommelseskortet er indsat i<br/>printeren, og tryk derefter på Menu.</li> <li>Vælg Print options (udskriftsindstillinger), og<br/>tryk derefter på OK.</li> <li>Vælg Scan proof sheet (scan kontrolark), og<br/>tryk derefter på OK.</li> <li>Læg kontrolarket i den primære papirbakke<br/>med udskriftssiden nedad og den øverste del<br/>af siden mod printeren.<br/>Hvis det udskrevne kontrolark fylder flere<br/>sider, skal du indsætte siderne i omvendt<br/>rækkefølge, så printeren kan scanne dem alle<br/>korrekt.</li> <li>Tryk på OK for at starte scanningen.</li> <li>Når der i printerens display vises en<br/>meddelelse om, at du skal lægge papir i, skal<br/>du lægge fotopapiret i.</li> <li>Tryk på OK for at begynde at udskrive de<br/>fotos, du har valgt på kontrolarket.</li> </ol> |
| Udskrive fotos fra videoklip<br>Du kan se videoklip i<br>printerens display og vælge og<br>udskrive forskellige rammer.<br>Første gang, du indsætter et<br>hukommelseskort, som<br>indeholder et videoklip, bruger<br>printeren den første ramme i<br>videoklippet til at vise klippet i<br>printerens display.                                                                                                    | <ul> <li>Før du går i gang, skal du kontrollere, at<br/>hukommelseskortet er indsat i printeren, og at den<br/>primære papirbakke indeholder det korrekte papir.</li> <li>1. Tryk på Layout, indtil det ønskede layout<br/>vises nederst i printerens display.</li> <li>2. Tryk på Select Photos (vælg foto)</li></ul>                                                                                                    |

#### Kapitel 3

| (fortsat)                                                                                                    |                                                                                                    |  |
|----------------------------------------------------------------------------------------------------|----------------------------------------------------------------------------------------------------|--|
| Hvis du vil                                                                                                    | Skal du gøre følgende:                                                                                                    |  |
| <ul> <li>Printeren genkender videoklip,<br/>som er indspillet i følgende<br/>formater:</li> <li>Motion-JPEG AVI</li> <li>Motion-JPEG QuickTime</li> <li>MPEG-1</li> <li>Printeren ignorerer videoklip i<br/>alle andre formater.</li> </ul>                                                                                                    | <ol> <li>Hvis du vil standse videoen midlertidigt, mens<br/>den afspilles, skal du trykke på OK.<br/>Du kan afspille videoen i slowmotion ved at<br/>trykke på og holde Select Photos (vælg foto)</li> <li>nede, mens videoen er standset midlertidigt.</li> <li>Tryk på OK for at vælge det viste videobillede.</li> <li>Tryk på Print (udskriv) for at begynde<br/>udskrivningen.</li> </ol>                                                                                                    |  |
| Udskrivning af en<br>videosekvens<br>En videosekvensudskrift er en<br>række bestående af ni<br>automatisk valgte billeder fra<br>et videoklip.                                                                                                    | <ol> <li>Indsæt et hukommelseskort med et eller flere<br/>videoklip.</li> <li>Ilæg fotopapir, og tryk derefter på Menu.</li> <li>Vælg Print options (udskriftsindstillinger), og<br/>tryk derefter på OK.</li> <li>Vælg Video action prints (udskriv<br/>videosekvens), og tryk derefter på OK.</li> <li>Tryk på Select Photos (vælg foto) 	 eller<br/>for at fremhæve det videoklip, du vil udskrive<br/>som en videosekvens.</li> <li>Tryk på OK, og tryk derefter på Print (udskriv).</li> </ol>                                                                                                    |  |
| Udskrive kameravalgte fotos<br>fra et hukommelseskort<br>Når du vælger fotos, som du<br>vil udskrive fra et<br>digitalkamera, opretter<br>kameraet en DPOF-fil (Digital<br>Print Order Format), som<br>identificerer de valgte fotos.<br>Printeren kan læse DPOF 1.0-<br>og 1.1-filer direkte fra et<br>hukommelseskort.<br>Efter udskrivningen sletter<br>printeren DPOF-filen og<br>fjerner markeringen fra fotoene. | <ol> <li>Brug digitalkameraet til at vælge de fotos, du<br/>vil udskrive. Se dokumentationen, som fulgte<br/>med kameraet, for at få flere oplysninger.</li> <li>Hvis du har valgt Standard som fotolayout til<br/>kameraet, skal du trykke på Layout for at<br/>vælge et fotolayout.<br/>Hvis du vælger et andet fotolayout end<br/>Standard til kameraet, udskrives fotos i det<br/>kameravalgte layout, uanset<br/>printerindstillingen.</li> <li>Fjern hukommelseskortet fra digitalkameraet,<br/>og indsæt det i printeren.</li> <li>Når Print DPOF photos? (Vil du udskrive<br/>DPOF-fotos?) vises i printerens display, skal<br/>du vælge Yes (ja) og derefter trykke på OK.<br/>De fotos, du har valgt med et kamera,<br/>udskrives.</li> </ol> |  |
| Stoppe udskrivningen                                                                                                    | Hvis du vil stoppe et igangværende udskriftsjob,<br>skal du trykke på <b>Cancel</b> (annuller).                                                                                                    |  |

## Udtagning af et hukommelseskort

Vent, indtil indikatoren for hukommelseskortet holder op med at blinke og lyser konstant grønt, og træk så forsigtigt i hukommelseskortet for at fjerne det fra printeren.

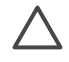

**Forsigtig!** Hvis indikatoren for hukommelseskort blinker grønt, anvender printeren hukommelseskortet. Undlad at fjerne et hukommelseskort, mens det anvendes, da dette kan beskadige printeren eller hukommelseskortet.

## Forbedring af fotokvalitet

Printeren har en række funktioner, der kan forbedre kvaliteten på et foto, der udskrives fra et hukommelseskort. Disse udskriftsindstillinger ændrer ikke de originale fotos. De har kun indflydelse på udskrivningen.

| Problem                                                                                                    | Sådan gør du                                                                                                    |
|----------------------------------------------------------------------------------------------------|----------------------------------------------------------------------------------------------------|
| <b>Røde øjne på billeder, der er</b><br><b>taget med blitz</b><br>Funktionen til automatisk<br>fjernelse af røde øjne er som<br>standard aktiveret i menuen<br>Preferences (præferencer).<br>Med denne funktion fjernes<br>røde øjne fra alle fotos inden<br>udskrivning. Hvis der stadig er<br>problemer med røde øjne, kan<br>du fjerne dem fra de enkelte<br>fotos ved hjælp af funktionen<br>Fjernelse af røde øjne i<br>menuen <b>Edit</b> (rediger). | <ul> <li>Automatisk fjernelse af røde øjne (alle fotos)</li> <li>1. Tryk på Menu.</li> <li>2. Vælg Preferences (præferencer), og tryk<br/>derefter på OK.</li> <li>3. Vælg Auto remove red-eye (fjern<br/>automatisk røde øjne), og tryk derefter på OK.</li> <li>4. Vælg On (til), og tryk derefter på OK.</li> <li>Manuel fjernelse af røde øjne (ét foto ad gangen)</li> <li>1. Tryk på Select Photos (vælg foto) ◀ eller ⊫<br/>for at se det foto, du vil ændre.</li> <li>2. Tryk på Menu.</li> <li>3. Vælg Edit (rediger), og tryk derefter på OK.</li> <li>4. Vælg Remove red-eye (fjern røde øjne), og<br/>tryk derefter på OK.</li> </ul> |
| Fotos med svag lysstyrke                                                                                                    | <ol> <li>Sådan justeres et fotos lysstyrke</li> <li>Tryk på Select Photos (vælg foto) ◀ eller ▶<br/>for at se det foto, du vil ændre.</li> <li>Tryk på Menu.</li> <li>Vælg Edit (rediger), og tryk derefter på OK.</li> <li>Vælg Photo brightness (fotolysstyrke), og<br/>tryk derefter på OK.</li> <li>Brug Select Photos (vælg foto) for at øge<br/>eller mindske fotolysstyrken til det ønskede<br/>niveau, og tryk derefter på OK.</li> </ol>                                                                                                    |
| <b>Slørede fotos</b><br>Denne indstilling påvirker alle<br>fotos, der udskrives.                                                                                                    | <ul> <li>Sådan stilles der automatisk skarpt for at få<br/>klarere og skarpere detaljer</li> <li>1. Tryk på Menu.</li> <li>2. Vælg Preferences (præferencer), og tryk<br/>derefter på OK.</li> <li>3. Vælg SmartFocus, og tryk derefter på OK.</li> <li>4. Vælg On (til), og tryk derefter på OK.</li> </ul>                                                                                                    |
| Fotos med dårlig belysning<br>og kontrast                                                                                                    | <ul> <li>Sådan anvendes belysningstilpasning på et foto</li> <li>1. Tryk på Menu.</li> <li>2. Vælg Preferences (præferencer), og tryk derefter på OK.</li> </ul>                                                                                                    |

#### Kapitel 3

| (fortsat)                                                                                                    |                                                                                                    |
|----------------------------------------------------------------------------------------------------|----------------------------------------------------------------------------------------------------|
| Problem                                                                                                    | Sådan gør du                                                                                                    |
| Denne indstilling påvirker alle fotos, der udskrives.                                                                                                    | <ol> <li>Vælg Adaptive Lighting<br/>(belysningstilpasning), og tryk derefter på OK.</li> <li>Vælg On (til), og tryk derefter på OK.</li> </ol>                                                                                                    |
| <ul> <li>Kvaliteten af videoklip er<br/>dårlig</li> <li>Denne indstilling påvirker<br/>fotos, der udskrives fra<br/>videoklip.</li> <li>Bemærk! Denne funktion<br/>forbedrer ikke fotos, der<br/>udskrives ved hjælp af Video<br/>action prints (udskriv<br/>videosekvens): Funktionen<br/>fungerer ikke med fotos, der<br/>er udskrevet i layoutet 9 pr.<br/>side.</li> </ul> | <ul> <li>Se Udskrivning af fotos fra et hukommelseskort for<br/>at få oplysninger om udskrivning af fotos fra<br/>videoklip.</li> <li>Sådan forbedres kvaliteten af fotos, der<br/>udskrives fra videoklip</li> <li>1. Tryk på Menu.</li> <li>2. Vælg Preferences (præferencer), og tryk<br/>derefter på OK.</li> <li>3. Vælg Video enhancement (videoforbedring),<br/>og tryk derefter på OK.</li> <li>4. Vælg On (til), og tryk derefter på OK.</li> </ul> |

## Bliv kreativ

Printeren indeholder en række værktøjer og effekter, der gør det muligt for dig at bruge dine fotos kreativt. Disse udskriftsindstillinger ændrer ikke de originale fotos. De har kun indflydelse på udskrivningen.

| Hvis du vil prøve disse<br>funktioner                                                                                                    | Skal du gøre følgende                                                                                                    |
|----------------------------------------------------------------------------------------------------|----------------------------------------------------------------------------------------------------|
| Tilføje en farveeffekt<br>Du kan indstille printeren til at<br>udskrive et valgt foto i Black &<br>white (sort-hvid) eller med et<br>Red filter (rødt filter), Blue<br>filter (blåt filter) eller Green<br>filter (grønt filter).<br>Brug Sepia eller Antique for<br>at give billederne brune<br>nuancer som på fotos, der<br>blev fremstillet i begyndelsen<br>af 1900-tallet. Brug Antique<br>for at give billederne et<br>håndmalet udseende. Brug<br>Solarize for at give billederne<br>et mørkekammerudseende.<br>Brug Metallic for at give lyse<br>farver et metallisk udseende. | <ol> <li>Tryk på Select Photos (vælg foto) ◀ eller ►<br/>for at se det foto, du vil føje en farveeffekt til.</li> <li>Tryk på Menu.</li> <li>Vælg Edit (rediger), og tryk derefter på OK.</li> <li>Vælg Add color effect (tilføj farveeffekt), og<br/>tryk derefter på OK.</li> <li>Vælg en farveeffekt, og tryk derefter på OK.<br/>Fotoet vises i printerens display med den<br/>valgte farveeffekt. Effekten ændrer ikke det<br/>originale foto. Den har kun indflydelse på<br/>udskrivningen.</li> </ol> |

| (fortsat)                                                                                                    |                                                                                                    |  |
|----------------------------------------------------------------------------------------------------|----------------------------------------------------------------------------------------------------|--|
| Hvis du vil prøve disse<br>funktioner                                                                                                    | Skal du gøre følgende                                                                                                    |  |
| Oprette udskrifter uden<br>rammer<br>Du kan indstille printeren til at<br>udskrive fotos uden rammer.                                                                                                    | <ol> <li>Tryk på Layout.</li> <li>Vælg One photo per sheet, borderless (ét<br/>foto pr. ark uden rammer), og tryk derefter på<br/>OK.</li> <li>Det er vigtigt at bruge fotopapir. Hvis du bruger<br/>almindeligt papir, tilsidesætter printeren<br/>indstillingen uden rammer og udskriver med<br/>smalle, hvide rammer på alle sider for at forhindre<br/>papirstop.</li> </ol>                                                                                                    |  |
| <b>Tilføje en dekorativ ramme</b><br>Vælg fra en palet med<br>forskellige mønstre og farver<br>for at gøre rammen speciel.                                                                                                    | <ol> <li>Tryk på Select Photos (vælg foto) ◄ eller ►<br/>for at se det foto, du vil føje en ramme til.</li> <li>Tryk på Menu.</li> <li>Vælg Edit (rediger), og tryk derefter på OK.</li> <li>Vælg Add frame (tilføj ramme), og vælg<br/>derefter OK.</li> <li>Brug Select Photos (vælg foto) til at<br/>fremhæve det rammemønster, du vil bruge,<br/>og tryk derefter på OK.</li> <li>Brug Select Photos (vælg foto) til at<br/>fremhæve den rammefarve, du vil bruge, og<br/>tryk derefter på OK.</li> <li>Fotoet vises i printerens display med rammen.</li> </ol> |  |
| Føje dato og tid til dine<br>udskrifter<br>Du kan udskrive et stempel på<br>forsiden af dine fotos, som<br>viser, hvornår fotoet blev<br>taget. Denne indstilling<br>påvirker alle udskrifter.<br>Ændringer, du udfører på<br>fotoet fra printerens<br>kontrolpanel, påvirker ikke<br>dato- og tidsoplysningerne. | <ol> <li>Tryk på Menu.</li> <li>Vælg Preferences (præferencer), og tryk<br/>derefter på OK.</li> <li>Vælg Date/time (dato/tid), og tryk derefter på<br/>OK.</li> <li>Vælg en af følgende indstillinger for dato/<br/>tidsstempling:         <ul> <li>Date/time (dato/tid)</li> <li>Date only (kun dato)</li> </ul> </li> <li>Tryk på OK.</li> </ol>                                                                                                    |  |
| Ændre udskriftskvaliteten<br>Du kan ændre<br>udskriftskvaliteten for fotos.<br>Udskriftskvaliteten Best<br>(bedst) er standard og giver<br>den bedste fotokvalitet.<br>Normal kvalitet sparer blæk og<br>udskrives hurtigere.                                                                                     | <ul> <li>Sådan ændres udskriftskvaliteten til Normal<br/>for ét udskriftsjob</li> <li>1. Tryk på Menu.</li> <li>2. Vælg Tools (funktioner), og tryk derefter på OK.</li> <li>3. Vælg Print quality (udskriftskvalitet), og tryk<br/>derefter på OK.</li> <li>4. Vælg Normal, og tryk derefter på OK.</li> <li>Udskriftskvaliteten Best (bedst) anvendes igen<br/>efter dette udskriftsjob.</li> </ul>                                                                                                    |  |
| Se et diasshow                                                                                                    | Sådan ser du et diasshow i printerens display<br>1. Tryk på Menu.                                                                                                    |  |

#### Kapitel 3

| (fortsat)                                                                                                    |                                                                                                    |  |
|----------------------------------------------------------------------------------------------------|----------------------------------------------------------------------------------------------------|--|
| Hvis du vil prøve disse<br>funktioner                                                                                                    | Skal du gøre følgende                                                                                                    |  |
| Du kan se alle fotos, som er<br>gemt på et hukommelseskort, i<br>rækkefølge som i et diasshow.                                                                                                    | <ol> <li>Vælg Tools (funktioner), og tryk derefter på OK.</li> <li>Vælg Slide Show (diasshow), og tryk derefter<br/>på OK.</li> <li>Tryk på OK for at afbryde midlertidigt eller<br/>genoptage et diasshow. Tryk på Cancel<br/>(annuller) for at stoppe diasshowet.</li> </ol>                                                                                                    |  |
| Beskære et foto<br>Tryk på Zoom for at aktivere<br>zoomfunktionen, hvor du kan<br>øge eller mindske<br>forstørrelsen med 0,25x.<br>Maksimumniveauet er 5,0x.<br>Bemærk!<br>Beskæringsboksen ændres<br>fra grøn til gul, hvis<br>udskrivning med den valgte<br>forstørrelse vil reducere<br>udskriftskvaliteten markant. | <ol> <li>Tryk på Select Photos (vælg foto) ◄ eller ⊨<br/>for at se det foto, du vil beskære.</li> <li>Tryk på Zoom for at aktivere zoomfunktionen,<br/>og øg forstørrelsen af fotoet med 0,25x.</li> <li>Tryk på Select Photos (vælg foto) ⊫ for at<br/>øge forstørrelsesniveauet med 0,25x.<br/>Tryk på Select Photos (vælg foto) ጫ for at<br/>mindske forstørrelsesniveauet med 0,25x.<br/>Minimumforstørrelsesniveauet med 0,25x.<br/>Minimumforstørrelsesniveauet med 0,25x.</li> <li>Du kan på ethvert forstørrelsesniveau bruge<br/>Select Photos (vælg foto) til at flytte<br/>beskæringsboksen til venstre, højre, op eller<br/>ned.</li> <li>Tryk på OK, når den del af billedet, du vil<br/>udskrive, er i beskæringsboksen.</li> </ol> |  |
| Udskrive panoramafotos<br>Bemærk! Alle fotos, der<br>udskrives i panorama-<br>tilstand, udskrives uden<br>ramme.                                                                                                    | <ol> <li>Tryk på Menu.</li> <li>Vælg Print options (udskriftsindstillinger), og<br/>tryk derefter på OK.</li> <li>Vælg Print Panoramic photos (udskriv<br/>panoramafotos).</li> <li>Vælg On (til), og tryk derefter på OK. Øverst i<br/>printerens display vises Panoramic mode<br/>(panorama-tilstand), indtil du slår den fra i<br/>menuen.</li> <li>Ilæg medier på 10 x 30 cm (4 x 12"). Du kan<br/>bruge ovenstående instruktioner til beskæring<br/>af et foto, før det udskrives.<br/>Beskæringsboksen har et størrelsesforhold på<br/>3:1.</li> </ol>                                                                                                    |  |
| Udskrive etiketter<br>Ilæg Avery C6611 eller C6612<br>fotoetiketpapir, før der<br>udskrives. Dette 10 x 15 cm<br>(4 x 6") papir har 16 firkantede<br>eller ovale etiketter pr. side.                                                                                                    | <ol> <li>Tryk på Menu.</li> <li>Vælg Print options (udskriftsindstillinger), og<br/>tryk derefter på OK.</li> <li>Vælg Print stickers (udskriv etiketter), og tryk<br/>derefter på OK.</li> <li>Vælg On (til), og tryk derefter på OK. Øverst i<br/>printerens display Sticker mode (etiket-<br/>tilstand), indtil du slår den fra i menuen.</li> </ol>                                                                                                    |  |

# Udskrivning af fotos fra et digitalkamera

Du kan udskrive fotos ved at tilslutte et HP-digitalkamera til direkte udskrivning eller et PictBridge-kompatibelt digitalkamera direkte til printeren med et USB-kabel. Hvis du har et Bluetooth-kompatibelt digitalkamera, kan du indsætte den valgfrie, trådløse HP Bluetooth-printeradapter i printeren og sende fotos til printeren trådløst.

Når du udskriver fra et digitalkamera, bruger printeren de indstillinger, du har valgt på kameraet. Se dokumentationen, som fulgte med kameraet, for at få flere oplysninger.

| Hvis du vil udskrive fotos<br>fra et                                                                                                    | Skal du gøre følgende                                                                                                    |
|----------------------------------------------------------------------------------------------------|----------------------------------------------------------------------------------------------------|
| Digitalkamera med trådløs<br>Bluetooth-teknologi<br>Hvis du har et Bluetooth-<br>digitalkamera, kan du købe en<br>valgfri, trådløs HP Bluetooth-<br>printeradapter og udskrive fra<br>kameraet ved hjælp af en<br>trådløs Bluetooth-forbindelse.<br>Bemærk! Se Udskrivning<br>uden en computer for at få<br>oplysninger om, hvordan du<br>udskriver fra andre trådløse<br>Bluetooth-enheder. | <ol> <li>Angiv Bluetooth-indstillinger for printeren via<br/>menuen Bluetooth i printerens display. Se<br/>Printermenu for at få flere oplysninger.</li> <li>Læg fotopapir i printeren. Se llægning af papir<br/>for at få oplysninger.</li> <li>Sæt den trådløse HP Bluetooth-printeradapter<br/>i kameraporten på printerens forside.<br/>Indikatoren på adapteren blinker, når<br/>adapteren er klar til at modtage data.</li> <li>Følg instruktionerne i dokumentationen til<br/>digitalkameraet for at sende fotos til printeren.</li> </ol> |
| Digitalkamera med<br>PictBridge-teknologi<br>Bemærk! For visse<br>PictBridge-kameraer angives<br>papirformatet 5 x 7" muligvis<br>som 2L, 127 x 178 mm eller<br>13 x 18 cm.                                                                                                    | <ol> <li>Tænd for det PictBridge-kompatible kamera,<br/>og vælg de fotos, der skal udskrives.</li> <li>Læg fotopapir i printeren.</li> <li>Kontroller, at kameraet er indstillet til<br/>PictBridge, og slut det derefter til<br/>kameraporten på <b>forsiden</b> af printeren ved<br/>hjælp af USB-kablet, som fulgte med kameraet.<br/>Når printeren genkender det PictBridge-<br/>kompatible kamera, udskrives de valgte fotos<br/>automatisk.</li> </ol>                                                                                      |
| HP-digitalkamera til direkte<br>udskrivning                                                                                                    | <ol> <li>Tænd for kameraet, og vælg de fotos, der<br/>skal udskrives.</li> <li>Slut kameraet til USB-porten på <b>bagsiden</b> af<br/>printeren ved hjælp af det USB-kabel, der<br/>fulgte med kameraet.</li> <li>Læg fotopapir i printeren. Brug fotokassetten<br/>til mindre fotopapirstørrelser.</li> <li>Følg instruktionerne på kameraets skærm.</li> </ol>                                                                                                    |

# Udskrivning af fotos fra andre Bluetooth-enheder

Du kan også udskrive fra andre enheder med trådløs Bluetooth-teknologi, f.eks. PDA'er, bærbare computere og mobiltelefoner. Yderligere oplysninger finder du i Tilslutning, hjælp på skærmen til HP Photosmart og i den dokumentation, som fulgte med Bluetooth-enheden.

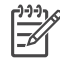

Bemærk! Hvis printeren skal tilsluttes via Bluetooth, skal den nødvendige hardware og software være installeret på enhederne. Derudover skal der være tilsluttet en trådløs HP Bluetooth-printeradapter til kameraporten foran på printeren.

Den grundlæggende procedure for udskrivning fra Bluetooth-enheder er den samme:

- 1. Få enheden til at søge efter tilgængelige Bluetooth-printere.
- 2. Vælg printeren, når den vises på enheden.
- 3. Udskriv.

Se dokumentationen, som fulgte med enheden, for at få detaljerede anvisninger.

# Udskrivning af fotos fra en HP iPod

Før du går i gang med nedenstående procedure for at importere fotos i og udskrive dem fra din HP iPod, skal du sikre dig, at billederne og din HP iPod opfylder følgende krav:

- De billeder, du kopierer til din HP iPod, skal være i JPEG-format.
- Sørg for, at din HP iPod er formateret i Windows (FAT 32-filstruktur). HP iPod anvender som standard Windows-filstrukturen. Du kan kontrollere, om din HP iPod er formateret til Windows ved at vælge Settings (indstillinger)>
   About (om) på HP iPod. Hvis den er formateret i Windows, står der Format Windows nederst på skærmen. Er den ikke formateret i Windows, skal du slutte din HP iPod til en Windows-pc med det USB-kabel, der fulgte med HP iPod, og følge anvisningerne på skærmen.
  - Bemærk! 1 HP iPods, der kun har været tilsluttet en Macintosh, er ikke kompatible med printeren, men du kan slutte din HP iPod til en Windowspc for at gøre den kompatibel. Når den har været tilsluttet en Windows-pc, kan Macintosh-brugere stadig synkronisere deres HP iPods tilbage til Macintosh og Mac iTunes og opretholde printerunderstøttelse.

Bemærk! 2 HP iPods er muligvis ikke tilgængelige i dit land/område.

#### Import af fotos i HP iPod

- Kopier fotos fra et hukommelseskort til din HP iPod med Belkin Media Reader for iPod.
- 2. Kontrollér, at fotoene er på din HP iPod ved at vælge **Photo Import** (importer foto) i HP iPod-menuen. Fotos vises som **Rolls** (ruller).

#### Udskrivning af fotos fra en HP iPod

- Slut din HP iPod til kameraporten på forsiden af printeren ved hjælp af det USBkabel, der fulgte med HP iPod. I printerens display vises Reading Device (læser enhed), mens fotoene indlæses. Det kan tage flere minutter. Derefter vises fotoene i printerens display.
- 2. Vælg det eller de fotos, du vil udskrive, og tryk på **Print** (udskriv). Se Valg af fotos, der skal udskrives for at få flere oplysninger om valg og udskrivning af fotos.

Hvis du ikke kan udskrive til HP Photosmart-printeren via din HP iPod, bedes du kontakte HP Kundeservice. Se HP Kundeservice.
Kapitel 3

# 4 Udskrivning fra en computer

Alle HP's fotoprintere leveres med HP Image Zone-software, som hjælper dig, så du kan gøre mere med dine fotos end nogensinde før. Brug softwaren til at udfolde dig kreativt med dine billeder: Rediger dem, del dem, og opret sjove projekter, f.eks. lykønskningskort.

HP Photosmart-printersoftwarens brugergrænseflade vises, når du udskriver. Den styrer opløsning og farve og vælger som regel de pågældende indstillinger automatisk. Hvis du udskriver et digitalfoto, skal du justere printersoftwareindstillingerne, så du får den bedste udskriftskvalitet.

Hent jævnligt de nyeste opdateringer til printersoftwaren (2 gange om måneden), så du altid har de nyeste funktioner og forbedringer. Se Opdatering af softwaren for at få flere oplysninger.

### Brug af kreative muligheder i printersoftwaren

Læs disse tip igennem for at kunne åbne og bruge HP Image Zone, HP Image Zone Express og HP Instant Share.

#### **HP Image Zone**

HP Image Zone er et brugervenligt program, der giver dig alt det, du behøver for at more dig med dine fotos, foruden basisfotoredigering og -udskrivning. Programmet giver dig desuden adgang til HP Instant Share, så du nemt kan dele dine fotos med andre.

#### Åbning af HP Image Zone (Windows-brugere)

→ Dobbeltklik på ikonet HP Image Zone på skrivebordet. Se hjælpen på skærmen i HP Image Zone, hvis du har brug for hjælp.

#### Åbning af HP Image Zone (Macintosh-brugere)

→ Klik på ikonet HP Image Zone i Dock. Hvis du har brug for hjælp, skal du vælge HP Image Zone Help i menuen Help.

Prøv de mange funktioner i HP Image Zone:

- View (vis) Visning af fotos i flere størrelser og på flere måder. Nem organisering og håndtering af billeder.
- Edit (rediger) Beskæring af fotos og korrigering af fotos med røde øjne. Automatisk justering og forstørrelse af fotos i forskellige størrelser og layouts.
- Print (udskriv) Automatisk udskrivning og forstørrelse af dine fotos i forskellige størrelser og layouts.
- Share (del) Afsendelse af fotos til andre med HP Instant Share uden store vedhæftede filer er en bedre måde at e-maile på.
- **Create (opret)** Nem oprettelse af albumsider, kort, kalendere, panoramafotos, cd-etiketter og meget mere.
- Back-up Sikkerhedskopiering af dine fotos for at opbevare og gemme dem.

#### HP Image Zone Express

HP Image Zone Express er et brugervenligt program, som indeholder grundlæggende funktioner til fotoredigering og udskrivning. Programmet giver dig desuden adgang til HP Instant Share, så du nemt kan dele dine fotos med andre. HP Image Zone Express fås kun til Windows-brugere.

#### Åbning af HP Image Zone Express (Windows-brugere)

→ Dobbeltklik på HP Image Zone Express-ikonet på skrivebordet. Se hjælpen på skærmen i HP Image Zone, hvis du har brug for hjælp.

Prøv de mange funktioner i HP Image Zone Express:

- View (vis) Visning af fotos i flere størrelser og på flere måder. Nem organisering og håndtering af billeder.
- Edit (rediger) Beskæring af fotos og korrigering af fotos med røde øjne. Automatisk justering og forstørrelse af fotos for at gøre dem perfekte.
- **Print** (udskriv) Automatisk udskrivning og forstørrelse af dine fotos i forskellige størrelser og layouts.
- Share (del) Afsendelse af fotos til familie og venner via HP Instant Share uden store vedhæftede filer er en bedre måde at e-maile på.

#### **HP Instant Share**

Med HP Instant Share kan du sende fotos til familie og venner uden at skulle vedhæfte massive filer til e-mails. Du skal bruge et USB-kabel til at slutte printeren til en computer, der har internetadgang, og hvor alle HP-programmer er installeret. Yderligere oplysninger finder du i HP Image Zone eller HP Image Zone Express Hjælp på skærmen.

#### Åbning af HP Instant Share (Windows-brugere)

→ Klik på fanen HP Instant Share i HP Image Zone eller HP Image Zone Express.

#### Åbning af HP Instant Share (Macintosh-brugere)

→ Klik på fanen Applications (programmer) i HP Image Zone, og dobbeltklik derefter på HP Instant Share.

# 5 Rengøring og vedligeholdelse

HP Photosmart 8000 series-printeren kræver meget lidt vedligeholdelse. Følg retningslinjerne i dette kapitel for at forlænge printerens og tilbehørets levetid og sikre, at de fotos, du udskriver, altid er af højeste kvalitet.

### Rengøring og vedligeholdelse af printeren

Hold printeren og blækpatronerne rene og i god stand ved at følge de enkle procedurer i dette afsnit.

#### Udvendig rengøring af printeren

#### Sådan rengøres printeren udvendigt

- 1. Sluk for printeren, og tag derefter netledningen ud af stikket bag på printeren.
- 2. Aftør printerens ydersider med en blød klud, som er fugtet let med vand.

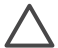

**Forsigtig!** Brug ikke nogen form for rengøringsmiddel. Rengørings- og rensemidler kan beskadige printerens overflade. Undlad at rengøre printeren indvendigt. Printerens indvendige dele må ikke komme i kontakt med nogen form for væske. Smør ikke metalstangen, som blækpatronholderen kører frem og tilbage på. Støj er normalt, når holderne kører frem og tilbage.

#### Automatisk rensning af blækpatroner

Hvis du bemærker hvide striber eller ensfarvede streger på de fotos, du udskriver, kan det skyldes, at blækpatronerne trænger til at blive renset. Rens ikke patronerne oftere, end det er nødvendigt, da der går blæk til spilde under rensningen. Følg fremgangsmåden i dette afsnit for at køre en automatisk patronrensningsprocedure.

#### Sådan renses blækpatronerne automatisk

- 1. Tryk på Menu.
- 2. Vælg **Tools** (funktioner), og tryk derefter på **OK**.
- 3. Vælg Clean cartridges (rens blækpatroner), og tryk derefter på OK.
- Følg instruktionerne i printerens display, og ilæg papir, så printeren kan udskrive en testside, efter at patronerne er renset. Brug almindeligt papir for at spare på fotopapiret.
- 5. Tryk på **OK** for at begynde at rense blækpatronerne.
- Når printeren er færdig med at rense patronerne og udskriver en testside, bliver du spurgt, om du ønsker at fortsætte til det næste renseniveau: Continue to second level cleaning. Kontroller testsiden, og vælg blandt følgende indstillinger:
  - Hvis testsiden har hvide striber, eller der mangler farver, skal blækpatronerne renses igen. Vælg Yes (ja), og tryk derefter på OK for at fortsætte til det næste renseniveau.
  - Hvis udskriftskvaliteten af testsiden er i orden, skal du vælge No (nej) og derefter trykke på OK.

Du kan rense patronerne indtil tre gange. Rensningen bliver grundigere og bruger mere blæk for hver gang.

Hvis du gennemgår alle tre rensningsniveauer ved hjælp af denne fremgangsmåde, og der stadig er hvide striber eller manglende farver på testsiden, skal du evt. rengøre blækpatronens kontakter. Se Manuel rengøring af blækpatronkontakterne for at få flere oplysninger.

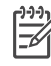

Bemærk! Hvis du for nylig har tabt en patron, kan der også forekomme hvide striber eller manglende farver på udskrifterne. Dette er et midlertidigt problem, som forsvinder i løbet af et døgn.

#### Manuel rengøring af blækpatronkontakterne

Hvis du bruger printeren i støvede omgivelser, kan der dannes snavs på de kobberfarvede kontakter, og det kan give udskrivningsproblemer.

#### Sådan rengøres blækpatronens kontakter

- 1. Hav følgende parat, når du vil rengøre kontakterne:
  - Destilleret vand (vand fra hanen kan indeholde forurenende stoffer, der kan beskadige blækpatronen)
  - Vatpinde eller tilsvarende blødt, fnugfrit materiale, der ikke sætter sig fast på blækpatronen
- 2. Åbn printerens hoveddæksel.
- 3. Tag blækpatronen ud, og læg den på et stykke papir med dysepladen opad. Sørg for ikke at berøre de kobberfarvede kontakter eller blækdysepladen med fingrene.

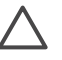

**Forsigtig!** Blækpatronen må ikke være ude af printeren i mere end 30 minutter. Blækdyser, som udsættes for luft i længere tid, kan tørre ud og forårsage udskrivningsproblemer.

- 4. Fugt en vatpind let med destilleret vand, og tryk overskydende vand af vatpinden.
- 5. Aftør forsigtigt de kobberfarvede kontakter med vatpinden.

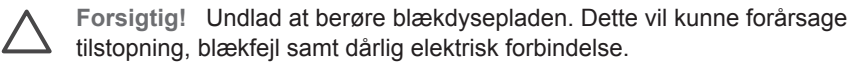

- 6. Gentag trin 4 og 5, indtil der ikke er flere blækrester eller mere støv på en ren vatpind.
- 7. Sæt blækpatronerne i printeren, og luk derefter hoveddækslet.

#### Udskrivning af en testside

Du kan udskrive en testside for at kontrollere blækpatronens tilstand.

- 1. Tryk på Menu.
- 2. Vælg **Tools** (funktioner), og tryk derefter på **OK**.
- 3. Vælg Print test page (udskriv testside), og tryk derefter på OK.
- 4. Følg instruktionerne i printerens display, og ilæg papir, så printeren kan udskrive en testside. Brug almindeligt papir for at spare på fotopapiret.
- 5. Tryk på **OK** for at starte udskrivningen af testsiden.

Testsiden indeholder følgende oplysninger:

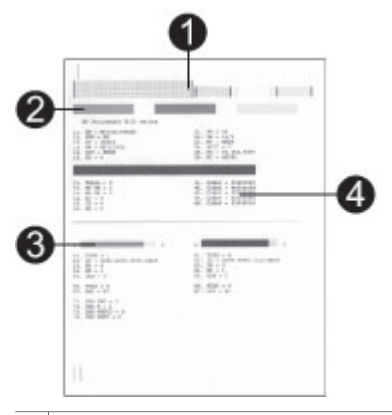

- 1 **Billedudskriftskvalitet**. Hvis de lodrette streger fremstår pænt, skulle fotos kunne udskrives korrekt.
- 2 **Blækdysekvalitet**. Hvis der er hvide striber i de massive bjælker på denne side, kan du prøve at rense blækpatronen.
- 3 **Anslået blækniveau**. Denne indikator viser, hvor meget blæk der er tilbage i blækpatronen.
- 4 **Diagnostiseringsoplysninger**. Brug tekstoplysningerne på denne side, når du sammen med Kundeservice forsøger at løse udskrivningsproblemer.

#### Justering af blækpatronerne

Første gang, du installerer en blækpatron i printeren, justeres den automatisk i printeren. Men hvis farver på de fotos, du udskriver, er justeret forkert, eller hvis justeringssiden ikke udskrives, når du installerer en ny blækpatron, skal du bruge følgende fremgangsmåde til at justere blækpatronen.

#### Sådan justeres blækpatronerne

- 1. Tryk på Menu.
- 2. Vælg **Tools** (funktioner), og tryk derefter på **OK**.
- 3. Vælg Align cartridge (juster patron).
- 4. Følg instruktionerne i printerens display, og ilæg papir, så printeren kan udskrive en justeringsside. Brug almindeligt papir for at spare på fotopapiret.
- Tryk på OK for at begynde justeringen af blækpatronen. Når printeren er færdig med justeringen, udskriver den en justeringsside som tegn på, at justeringen nu er korrekt.
  - Markeringerne angiver, at blækpatronen er installeret korrekt og fungerer, som den skal.
  - Hvis der vises et "x" til venstre for en af bjælkerne, skal blækpatronen justeres igen. Hvis der stadig står et "x", skal du udskifte blækpatronen.

#### Udskrivning af en prøveside

Du kan udskrive en prøveside for at undersøge printerens fotoudskriftskvalitet og for at sikre, at papiret er lagt korrekt i.

- 1. Læg papir i den primære papirbakke. Brug almindeligt papir for at spare på fotopapiret.
- 2. Tryk på Menu.
- 3. Vælg **Tools** (funktioner), og tryk derefter på **OK**.
- 4. Vælg Print sample page (udskriv prøveside), og tryk derefter på OK.

### **Opdatering af softwaren**

Hent jævnligt den nyeste opdatering til printersoftwaren for at sikre, at du har de nyeste funktioner og forbedringer. Hvis du vil downloade printersoftwareopdateringer, kan du besøge www.hp.com/support eller bruge **HP Softwareopdatering**. Sørg for, at der er internetforbindelse fra computeren, før du udfører softwareopdateringer.

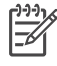

**Bemærk!** HP Image Zone-softwaren opdateres ikke med disse procedurer. I visse lande/områder kan du kontakte HP direkte for at bestille HP Image Zone-softwareopdateringer på cd.

#### Download af softwaren (Windows-brugere)

- I menuen Start i Windows skal du vælge Programmer (Alle programmer i Windows<sup>®</sup> XP) > HP > HP Software Update (HP Softwareopdatering).
- Klik på Next (næste) HP Softwareopdatering søger efter opdateringer til printersoftwaren på HP's websted. Hvis den nyeste version af printersoftwaren ikke er installeret på computeren, vises en softwareopdatering i vinduet HP Software Update (HP Softwareopdatering). Hvis den nyeste version af printersoftwaren allerede er installeret på computeren, vises meddelelsen No new updates are available (der er ingen nye opdateringer) i vinduet HP Softwareopdatering.
- 3. Hvis der er en tilgængelig softwareopdatering, skal du markere afkrydsningsfeltet ud for opdateringen for at vælge den.
- 4. Klik på Next (næste).
- 5. Følg instruktionerne på skærmen.

#### Download af softwaren (Macintosh-brugere)

- 1. Klik på HP Image Zone i Dock.
- 2. Klik på fanen Applications (programmer).
- 3. Klik på HP Softwareopdatering.
- Følg anvisningerne på skærmen for at kontrollere, om der er softwareopdateringer. Hvis du bruger en firewall, skal du angive proxyserveroplysningerne i opdateringsprogrammet.

### Opbevaring af printeren og blækpatronerne

Beskyt printeren og blækpatronerne ved at opbevare dem hensigtsmæssigt, når du ikke bruger dem.

#### **Opbevaring af printeren**

Hvis du vil opbevare printeren sikkert og hensigtsmæssigt, skal du klappe den primære papirbakke og udskriftsbakken sammen på printeren. Du kan opbevare papirbakkerne ved at følge nedenstående fremgangsmåde:

- 1. Sluk for printeren.
- 2. Fjern alt papir fra papirbakkerne.
- 3. Hvis udskriftsbakkeforlængeren er trukket ud, skal du trykke den ind.
- 4. Løft op i udskriftsbakken, og klap den sammen.
- 5. Løft op i den primære papirbakke, og klap den sammen, indtil den klikker på plads.

Printeren er bygget, så den kan holde til lange inaktive perioder.

- Opbevar printeren indendørs, og undgå at udsætte den for direkte sollys og store temperaturudsving.
- Hvis printeren og blækpatronen ikke har været brugt i en måned eller mere, skal du rense blækpatronerne, før du udskriver. Se Rengøring og vedligeholdelse af printeren for at få flere oplysninger.

#### Opbevaring af blækpatroner

Når du opbevarer printeren, skal du altid lade de aktive blækpatroner sidde i printeren. Blækpatronerne opbevares under et beskyttelsesdæksel i printeren under nedlukningen.

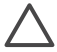

**Forsigtig!** Sørg for, at printeren er lukket helt ned, før du tager netledningen ud af stikket. Dette gør det muligt for printeren at opbevare blækpatronerne korrekt.

Brug følgende tip til at vedligeholde dine HP-blækpatroner og sikre en ensartet udskriftskvalitet:

- Når du fjerner en blækpatron fra printeren, skal du opbevare den i et blækpatronhylster for at forhindre, at blækket tørrer ud.
   I visse lande/områder følger der ikke et patronhylster med printeren, men det leveres sammen med HP's grå fotoblækpatron, der kan købes separat. I andre lande/områder leveres hylsteret sammen med printeren.
- Opbevar alle ubrugte blækpatroner i den forseglede originalemballage, indtil de skal bruges. Opbevar blækpatroner ved rumtemperatur (15-35 grader C).
- Fjern ikke plastiktapen, der dækker blækdyserne, før du er klar til at installere blækpatronen i printeren. Forsøg ikke at sætte tapen på blækpatronen igen, hvis den er fjernet fra blækpatronen. Dette kan beskadige blækpatronen.

### Bevarelse af fotopapirets kvalitet

Du opnår de bedste resultater med fotopapir ved at følge retningslinjerne i dette afsnit.

#### **Opbevaring af fotopapir**

- Opbevar fotopapiret i originalemballagen eller i en plastikpose, som kan forsegles.
- Opbevar det indpakkede fotopapir på en plan, kølig og tør overflade.
- Læg ubrugt fotopapir tilbage i originalemballagen eller i en plastikpose, som kan forsegles. Papir, som efterlades i printeren eller udsættes for ydre påvirkninger, kan krølle eller gulne.

#### Håndtering af fotopapir

- Hold altid i kanten af fotopapiret for at undgå fingeraftryk.
- Hvis fotopapirets kanter er krøllede eller foldede, skal du anbringe det i plastikposen og forsigtigt bøje det i modsat retning af folden, indtil det ligger plant.

HP Photosmart-printeren er designet, så den er driftssikker og brugervenlig. Dette kapitel besvarer ofte stillede spørgsmål om brug af printeren og udskrivning uden en computer. Det indeholder oplysninger om følgende emner:

- Problemer med printerhardware
- Udskrivningsproblemer
- Fejlmeddelelser
- Problemer med Bluetooth-udskrivning

Yderligere oplysninger om fejlfinding finder du under:

- Fejlfinding i forbindelse med softwareinstallation: Introduktionshåndbogen, som fulgte med printeren.
- Fejlfinding i forbindelse med printersoftware og udskrivning fra en computer: HP Photosmart Printer Hjælp på skærmen. Oplysninger om, hvordan du får vist hjælpen på skærmen, finder du under Velkommen!.

### Problemer med printerhardware

Før du kontakter Kundeservice, bedes du læse dette afsnit med tip til fejlfinding eller besøge vores onlinesupport på adressen www.hp.com/support.

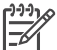

**Bemærk!** Hvis du vil slutte printeren til en computer med et USB-kabel, anbefaler HP, at du bruger et kabel på mindre end 3 meter (10 fod) for at minimere injiceret støj som følge af potentielle højelektromagnetiske felter.

#### Indikatoren for udskrivning blinker grønt, men printeren udskriver ikke.

Løsning Printeren er ved at behandle data. Vent til den er færdig.

#### Indikatoren for status blinker rødt.

#### Løsning

Printeren skal efterses. Prøv at gøre følgende:

- Kontroller, om der vises instruktioner i printerens display. Hvis der er sluttet et digitalkamera til printeren, skal du se, om der vises instruktioner på kameraskærmen.
- Hvis printeren ikke er tilsluttet en computer, skal du kontrollere, om der er følgende problemer:
  - Hoveddækslet er åbent
  - Printeren er løbet tør for papir
  - Papirstop
  - Blækpatronholderen har sat sig fast
  - Blækpatronen mangler eller er indsat forkert
  - Blækpatrontapen er ikke blevet fjernet

- Der er installeret en forkert blækpatron
- Emballagen er ikke blevet fjernet
- Hvis du ikke kan løse problemet ved hjælp af ovenstående instruktioner, skal du slukke for printeren og tage netledningen ud af stikket. Vent ca. 10 sekunder, og sæt derefter ledningen i stikket igen. Tænd for printeren.

#### Indikatoren for status blinkede kortvarigt gult, efter at jeg slukkede for printeren.

**Løsning** Dette er et led i den normale nedlukningsproces. Det er ikke et tegn på problemer med printeren.

#### Indikatoren for status blinker gult.

#### Løsning

Der er opstået en printerfejl. Prøv at gøre følgende:

- Kontroller, om der vises instruktioner i printerens display. Hvis der er sluttet et digitalkamera til printeren, skal du se, om der vises instruktioner på kameraskærmen. Hvis printeren er tilsluttet en computer, skal du se, om der vises instruktioner på computerskærmen.
- Sluk for printeren, og træk derefter netledningen ud af stikket. Vent ca. 10 sekunder, og sæt derefter ledningen i stikket igen. Tænd for printeren.
- Hvis indikatoren for status fortsat blinker gult, kan du gå til www.hp.com/ support eller kontakte Kundeservice.

#### Printeren finder og viser ikke de fotos, jeg har gemt på hukommelseskortet.

#### Løsning

Prøv at gøre følgende:

- Sluk for printeren, og træk derefter netledningen ud af stikket. Vent ca. 10 sekunder, og sæt derefter ledningen i stikket igen. Tænd for printeren.
- Hukommelseskortet kan indeholde filtyper, som printeren ikke umiddelbart kan læse fra hukommelseskortet.
  - Gem fotoene på en computer, og udskriv dem derefter fra computeren.
    Yderligere oplysninger finder du i dokumentationen til kameraet og i HP
    Photosmart Printer Hjælp på skærmen.
  - Næste gang, du tager fotos, skal du indstille digitalkameraet, så det gemmer dine fotos i et filformat, som printeren kan læse direkte fra hukommelseskortet. Du kan se en liste over understøttede filformater under Specifikationer. Oplysninger om, hvordan du indstiller digitalkameraet til at gemme fotos i bestemte filformater, finder du i dokumentationen til kameraet.
  - Hukommelseskortet skal muligvis omformateres, hvis du problemet varer ved.

#### Der kommer lyde fra printeren, når jeg tænder for den, eller når den har stået ubenyttet hen i et stykke tid.

**Løsning** Der kan komme lyde fra printeren, når den ikke har været i brug i længere tid (ca. 2 uger), eller når dens strømforsyning bliver afbrudt og derefter genoprettet. Dette er helt normalt. Printeren udfører en automatisk vedligeholdelsesprocedure for at sikre bedst mulig udskriftskvalitet.

#### Printeren er tilsluttet ledningsnettet, men tændes ikke.

#### Løsning

- Printeren trækker muligvis for meget strøm. Træk printerens netledning ud. Vent ca. 10 sekunder, og sæt så netledningen i stikket igen. Tænd for printeren.
- Printeren kan være tilsluttet en strømskinne, som er slukket. Tænd for strømskinnen, og tænd derefter for printeren.

### Udskrivningsproblemer

Før du kontakter Kundeservice, bedes du læse dette afsnit med tip til fejlfinding eller besøge vores onlinesupport på adressen www.hp.com/support.

#### Printeren udskriver ikke fotos uden rammer, når jeg udskriver fra kontrolpanelet.

#### Løsning

Kontroller, at du har valgt en korrekt papirstørrelse. Printeren kan ikke udskrive fotos uden rammer på alle papirstørrelser. Oplysninger om, hvordan du vælger papirformat til fotos uden rammer, finder du under Valg af det rigtige papir.

#### Udskrivningen sker meget langsomt.

#### Løsning

- Du udskriver måske et projekt, der indeholder højopløsningsgrafik eller -fotos eller en PDF-fil. Store, komplekse projekter, som indeholder grafik eller fotos, udskrives langsommere end tekstdokumenter.
- Printertilstanden Ink-backup Printing (udskrivning med reserveblæk) kan være aktiveret. Denne tilstand aktiveres automatisk, når en af blækpatronerne er blevet taget ud. Sæt den manglende blækpatron i igen.

# Jeg valgte indstillingen Print new (udskriv ny) i printermenuen og fik flere fotos end forventet.

**Løsning** For printeren er et "nyt" foto på et hukommelseskort et foto, som du ikke har udskrevet fra printerens kontrolpanel. Når du vælger **Print new** (udskriv ny), udskriver printeren alle fotos, der ikke tidligere er blevet udskrevet fra

kontrolpanelet. Du skal udvælge de fotos, du vil have udskrevet, manuelt. Se Valg af fotos, der skal udskrives for at få flere oplysninger.

# Jeg valgte indstillingen Print new (udskriv ny) i printermenuen, men printeren udskrev ikke de nye fotos, der er gemt på hukommelseskortet.

**Løsning** Der er ingen nye fotos på hukommelseskortet, eller fotoene er allerede udskrevet fra printerens kontrolpanel. Du skal udvælge de fotos, du vil have udskrevet, manuelt. Se Valg af fotos, der skal udskrives for at få flere oplysninger.

#### Fotopapiret indføres ikke korrekt ind i printeren fra fotokassetten.

#### Løsning

- Hvis du bruger fotokassetten til udskrivning, kan der være lagt papir i den primære papirbakke. Fjern evt. papir fra den primære papirbakke, før du indsætter fotokassetten for at udskrive.
- Papirstyrene i fotokassetten er muligvis ikke justeret korrekt. Sørg for, at papirbredde- og papirlængdestyret i fotokassetten sidder tæt op til kanterne af papiret uden at bøje det.
- Fotokassetten sidder måske ikke korrekt. Skub fotokassetten ind, indtil den falder i hak. Yderligere oplysninger om isætning af fotokassetten finder du under llægning af papir.
- Printeren kan være placeret i omgivelser med ekstremt høj eller lav luftfugtighed. Ilæg ét ark fotopapir ad gangen.
- Det papir, du forsøger at lægge i, er muligvis for stort til fotokassetten. Se llægning af papir for at få en liste over formater, som du kan bruge til fotokassetten.
- Fotopapiret kan være krøllet. Hvis fotopapiret krøller, skal du lægge det i en plastikpose og forsigtigt bøje det modsat den retning, det krøller i, indtil det er glat. Hvis problemet fortsætter, skal du bruge fotopapir, der ikke er krøllet.

#### Papiret føres ikke korrekt ind i printeren fra den primære papirbakke.

- Der er muligvis for meget papir i den primære papirbakke. Fjern noget af papiret fra bakken, og prøv at udskrive igen.
- Papirstyret kan være justeret forkert. Sørg for, at papirbredde- og papirlængdestyret sidder tæt op til kanterne af papiret uden at bøje det.
- To eller flere ark papir kan hænge sammen. Fjen papiret fra den primære papirbakke, luft kanterne af papirstakken for at adskille arkene, læg papiret i, og prøv at udskrive igen.
- Hvis papiret er krøllet eller bøjet, kan du prøve at bruge noget andet papir.

- Hvis du ilægger fotopapir i et lille format, skal du bruge fotokassetten. Se llægning af papir for at få en liste over formater, som du kan anbringe i den primære papirbakke og fotokassetten.
- Papiret kan være for tyndt eller for tykt. Brug HP-papir for at opnå de bedste resultater. Se Valg af det rigtige papir for at få flere oplysninger.

#### De udskrevne sider falder ud af udskriftsbakken.

**Løsning** Papiret kan falde ud af udskriftsbakken efter udskrivningen. Du kan forhindre dette ved altid at have udskriftsbakkeforlængeren trukket ud, når du udskriver.

#### Udskriften er bøjet eller krøllet.

**Løsning** Det udskrevne projekt bruger en større mængde blæk end normalt. Udskriv projektet fra en computer, og reducer blækmætningsniveauet ved hjælp af printersoftwaren. Yderligere oplysninger finder du i HP Photosmart Printer Hjælp på skærmen.

#### Dokumentet udskrives skråt eller skævt.

#### Løsning

- Papiret er muligvis ikke lagt korrekt i. Læg papiret i igen, og sørg for, at det vender rigtigt i den primære papirbakke, og at papirbredde- og papirlængdestyret slutter tæt op om kanterne af papiret. Oplysninger om ilægning af papir finder du under llægning af papir.
- Fotopapiret er muligvis ikke lagt korrekt i. Læg fotopapiret i igen, og sørg for, at det vender rigtigt i fotokassetten, og at papirbredde- og papirlængdestyret slutter tæt op om kanterne af fotopapiret. Sæt fotokassetten i den primære bakke. Oplysninger om ilægning af fotopapir finder du under llægning af papir.
- Blækpatronerne skal evt. justeres. Se Justering af blækpatronerne for at få flere oplysninger.

#### Farver udskrives ikke tilfredsstillende.

- Måske bruger du ikke de bedste blækpatroner til projektet. Når du vil udskrive tekstdokumenter og grafik, skal du bruge HP trefarvede og HP sorte blækpatroner. Når du vil udskrive farvefotos, skal du bruge HP trefarvede og HP sorte eller HP grå fotoblækpatroner. Se Isætning og udskiftning af blækpatronerne for at få flere oplysninger.
- Printertilstanden Ink-backup Printing (udskrivning med reserveblæk) kan være aktiveret. Denne tilstand aktiveres, når en af blækpatronerne mangler. Sæt den manglende patron i igen.

- En af blækpatronerne er løbet tør for blæk. Udskift patronen.
- Nogle af blækdyserne i en patron er tilstoppet. Rens patronerne. Se Rengøring og vedligeholdelse af printeren.

# Der kom ikke noget papir ud af printeren. – ELLER – Papiret satte sig fast under udskrivningen.

#### Løsning

- Printeren skal muligvis efterses. Se, om der vises instruktioner i printerens display.
- Der kan være slukket for strømmen, eller der kan være en løs forbindelse. Kontroller, at der er tændt for strømmen, og at netledningen er tilsluttet korrekt.
- Der mangler muligvis papir i den primære papirbakke eller fotokassetten. Kontroller, at papiret er lagt korrekt i. Oplysninger om ilægning af papir finder du under llægning af papir.
- Papiret kan have sat sig fast under udskrivningen.
  - Sluk for printeren, og tag netledningen ud af stikket. Fjern evt. papir, som har sat sig fast i papirgangen. Se Sådan afhjælpes et papirstop for at få flere oplysninger.
  - Hvis du udskriver etiketter, skal du kontrollere, at en etiket ikke har løsnet sig fra etiketarket undervejs i printeren.
  - Hvis der forekommer papirstop, når du bruger fotokassetten, skal du kontrollere, at papirbredde- og papirlængdestyret sidder tæt op til kanterne af fotopapiret uden at bøje det. Kontroller, at fotokassetten er sat helt i ved forsigtigt at skubbe den ind mod printeren, indtil den stopper. Hvis du stadig har problemer, kan du prøve at ilægge ét ark fotopapir ad gangen.

#### Der kom en tom side ud af printeren.

- Du kan have sat udskrivningen i gang og derefter annulleret den. Hvis du annullerede processen, inden udskrivningen gik i gang, kan printeren allerede have indført papir som forberedelse til udskrivningen. Næste gang, du udskriver, skubber printeren den tomme side ud, før næste udskrivning påbegyndes.
- Kontroller ikonerne for blækniveau i printerens display. Udskift blækpatroner, som er løbet tør for blæk. Se lsætning og udskiftning af blækpatronerne for at få flere oplysninger.
- Hvis du prøver at udskrive en faxmeddelelse, skal du først gemme meddelelsen i et grafikformat, f.eks. TIFF. Indsæt den i et teksbehandlingsdokument, og udskriv den derfra.

#### Fotoet blev ikke udskrevet med printerens standardudskriftsindstillinger.

**Løsning** Du kan have ændret udskriftsindstillingerne for det valgte foto. De udskriftsindstillinger, du anvender på et enkelt foto, tilsidesætter printerens standardudskriftsindstillinger. Annuller alle udskriftsindstillinger, der er anvendt på et enkelt foto, ved at fravælge fotoet. Se Valg af fotos, der skal udskrives for at få flere oplysninger.

#### Printeren skubber papiret ud, mens den forbereder udskrivningen.

**Løsning** Direkte sollys kan gribe ind i brugen af den automatiske papirsensor. Flyt printeren væk fra det direkte sollys.

#### Udskriftskvaliteten er dårlig.

- Printertilstanden Ink-backup Printing (udskrivning med reserveblæk) kan være aktiveret. Printertilstanden Ink-backup Printing (udskrivning med reserveblæk) aktiveres, når en af blækpatronerne mangler. Udskift den manglende blækpatron med en ny. Se Isætning og udskiftning af blækpatronerne for at få flere oplysninger.
- Én af blækpatronerne er ved at løbe tør for blæk. Udskift blækpatronen, hvis den er ved at løbe tør for blæk. Se lsætning og udskiftning af blækpatronerne for at få flere oplysninger.
- Brug fotopapir, som er beregnet til printeren. Du opnår de bedste resultater, hvis du bruger HP-papir.
- Du udskriver muligvis på den forkerte side af papiret. Kontroller, at papiret er lagt i papirbakken med udskriftssiden nedad.
- Du kan have valgt en indstilling med lav opløsning i digitalkameraet. Reducer billedets størrelse, og prøv at udskrive igen. Indstil digitalkameraet til en højere fotoopløsning for at få bedre resultater fremover.
- Der kan være problemer med en blækpatron. Prøv at gøre følgende:
  - Tag blækpatronerne ud, og sæt dem i igen.
  - Kør en automatisk rensning af blækpatronerne fra printerens kontrolpanel. Se Rengøring og vedligeholdelse af printeren for at få flere oplysninger.
  - Juster blækpatronerne fra printerens kontrolpanel. Se Justering af blækpatronerne for at få flere oplysninger.
  - Hvis dette ikke løser problemet, kan du prøve at rengøre de kobberfarvede kontakter på blækpatronerne. Se Manuel rengøring af blækpatronkontakterne for at få flere oplysninger.
  - Hvis disse løsninger ikke virker, skal du udskifte blækpatronen/patronerne.

#### De udskrevne fotos passer ikke til papiret som ønsket.

#### Løsning

- Du kan have lagt fotopapiret forkert i. Ilæg fotopapiret, så udskriftssiden vender nedad.
- Fotopapiret kan være indført forkert i printeren. Prøv at gøre følgende:
  - Se Sådan afhjælpes et papirstop, hvis der er papirstop.
  - Ilæg ét ark fotopapir ad gangen.
- Du kan have valgt det forkerte layout. Se Valg af fotolayout for at få yderligere oplysninger.
- Du kan have valgt det forkerte papirformat til det valgte layout. Se Valg af fotolayout for at få yderligere oplysninger.
- Se onlinehjælpen til HP Photosmart-printeren for at få oplysninger om, hvordan du optimerer fotokvaliteten.

#### De fotos, jeg har markeret til udskrivning i digitalkameraet, udskrives ikke.

**Løsning** Med nogle digitalkameraer, f.eks. HP 318 og HP 612, kan du markere fotos til udskrivning i både kameraets interne hukommelse og på hukommelseskortet. Hvis du markerer fotos i den interne hukommelse, og derefter flytter fotos fra kameraets interne hukommelse til hukommelseskortet, bliver markeringerne ikke overført. Marker de fotos, der skal udskrives, når du har overført dem fra digitalkameraets interne hukommelse til hukommelseskortet.

### Fejlmeddelelser

Før du kontakter Kundeservice, bedes du læse dette afsnit med tip til fejlfinding eller besøge vores onlinesupport på adressen www.hp.com/support.

Fejlmeddelelser, der vises i printerens display, kan opdeles i følgende typer:

- Paper errors (papirfejl)
- Print cartridge errors (blækpatronfejl)
- Memory card errors (hukommelseskortfejl)
- Proof sheet errors (kontrolarkfejl)

#### Paper errors (papirfejl)

Før du kontakter Kundeservice, bedes du læse dette afsnit med tip til fejlfinding eller besøge vores onlinesupport på adressen www.hp.com/support.

Fejlmeddelelse: Paper jam (papirstop). Clear jam then press OK (fjern det papir, der har sat sig fast, og tryk derefter på OK).

#### Løsning

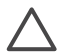

**Forsigtig!** Fjern IKKE papir, der har sat sig fast, fra printerens forside. Hvis du gør det, kan det forårsage uoprettelig skade på printeren.

#### Sådan afhjælpes et papirstop

- 1. Sluk for printeren, og træk derefter printerens netledning ud.
- 2. Fjern bagdækslet.

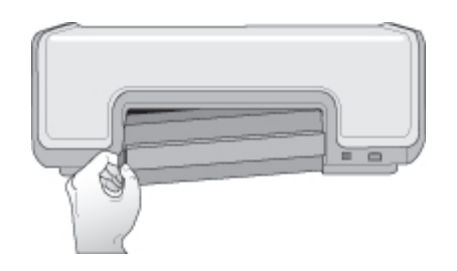

- 3. Fjern forsigtigt det fastkørte papir fra printeren.
- 4. Sæt bagdækslet på igen.
- 5. Slut printeren til, og tænd for den.
- 6. Når du har fjernet det fastkørte papir, skal du udskrive dokumentet igen.

Fejlmeddelelse: Out of paper (printeren er løbet tør for papir). Load paper then press OK (llæg papir, og tryk derefter på OK).

**Løsning** Læg papir i bakken, og tryk derefter på **OK** for at fortsætte udskrivningen. Oplysninger om ilægning af papir finder du under llægning af papir.

#### Fejlmeddelelse: Unsupported media size (mediestørrelsen understøttes ikke). Job was cancelled (jobbet blev annulleret). Press OK (Tryk på OK).

**Løsning** Printeren kan ikke bruge det ilagte papirformat. Tryk på **OK**, og ilæg derefter et understøttet papirformat i stedet for. Du kan se en liste over understøttede papirformater under Printerspecifikationer.

## Fejlmeddelelse: Automatic paper sensor failed (Fejl ved automatisk papirtypesensor).

**Løsning** Den automatiske papirsensor er blokeret eller beskadiget. Prøv at placere printeren uden for direkte sollys. Tryk derefter på **OK**, og forsøg at udskrive igen. Hvis dette ikke virker, kan du gå til www.hp.com/support eller kontakte Kundeservice.

#### Blækpatronfejl

Før du kontakter Kundeservice, bedes du læse dette afsnit med tip til fejlfinding eller besøge vores onlinesupport på adressen www.hp.com/support.

#### Fejlmeddelelse: Cartridge failed (blækpatronsvigt).

**Løsning** Den angivne blækpatron kan være gammel eller beskadiget. Prøv at gøre følgende:

- 1. Fjern patronen, og installer den igen. Se Isætning og udskiftning af blækpatronerne for at få flere oplysninger.
- 2. Hvis dette ikke fungerer, skal du udskifte patronen.

Fejlmeddelelse: Cartridge failed (blækpatronsvigt). Replace it, or remove it to print using ink-backup printing mode (Udskift patronen, eller fjern den for at udskrive med reserveblækfunktionen).

**Løsning** Den angivne blækpatron kan være gammel eller beskadiget. Prøv at gøre følgende:

- 1. Fjern patronen, og installer den igen. Se Isætning og udskiftning af blækpatronerne for at få flere oplysninger.
- 2. Hvis dette ikke fungerer, skal du udskifte patronen. Du kan også udskrive med reserveblækfunktionen, Ink-Backup Printing Mode, hvis du fjerner den beskadigede patron.

#### Fejlmeddelelse: Cartridge not compatible (patronen er ikke kompatibel).

**Løsning** Du har indsat en blækpatron, som ikke kan bruges til printeren. Udskift blækpatronen med en patron, der er kompatibel med printeren. Se bagsiden af denne vejledning for at få yderligere oplysninger.

#### Fejlmeddelelse: All print cartridges are missing (alle blækpatronerne mangler).

Løsning Blækpatronerne er enten ikke installeret eller er installeret forkert. Installer blækpatronerne ved hjælp af instruktionerne i Isætning og udskiftning af blækpatronerne.

#### Fejlmeddelelse: Ink is low (blækniveauet er lavt).

**Løsning** Blækniveauet i den angivne blækpatron er lavt. Udskift blækpatronen. Se bagsiden af denne vejledning for at få yderligere oplysninger.

# Fejlmeddelelse: One or more cartridges have failed (en eller flere blækpatroner svigter).

**Løsning** En eller flere af blækpatronerne svigter. Udskift de pågældende patroner med nye HP-blækpatroner. Se bagsiden af denne vejledning for at få yderligere oplysninger.

# Fejlmeddelelse: One or more cartridges are not compatible (en eller flere patroner er inkompatible).

**Løsning** En eller flere af blækpatronerne er ikke HP-blækpatroner. Udskift de blækpatroner, som ikke er fra HP, med understøttede HP-blækpatroner. Se bagsiden af denne vejledning for at få yderligere oplysninger.

Fejlmeddelelse: Print cartridge cradle is stuck (blækpatronholderen sidder fast). Clear jam then press OK (afhjælp problemet, og tryk derefter på OK).

**Løsning** Følg nedenstående fremgangsmåde for at fjerne eventuelle hindringer i blækpatronholderens gang:

- 1. Løft hoveddækslet for at få adgang til blækpatronerne.
- 2. Fjern eventuelle blokeringer i patronholdergangen.
- 3. Luk hoveddækslet.
- Tryk på OK for at fortsætte. Den aktuelle side skubbes ud, og udskriftsjobbet fortsættes på det næste tilgængelige ark papir.

#### Fejlmeddelelse: Main cover is open (hoveddækslet er åbent).

Løsning Luk printerens hoveddæksel.

#### Memory card errors (hukommelseskortfejl)

Før du kontakter Kundeservice, bedes du læse dette afsnit med tip til fejlfinding eller besøge vores onlinesupport på adressen www.hp.com/support.

# Fejlmeddelelse: Photo is missing (der mangler et foto). – ELLER – Some photos are missing (der mangler nogle fotos).

**Løsning** Printeren kan ikke læse filen på hukommelseskortet, filen blev slettet ved et uheld, eller en eller flere filer, der er angivet til jobbet, mangler på hukommelseskortet. Prøv at gemme fotoene på computeren ved hjælp af digitalkameraet i stedet for hukommelseskortet. Hvis fotoet mangler, har du muligvis slettet det fra kortet.

#### Fejlmeddelelse: Card access error (kortadgangsfejl).

**Løsning** Printeren kan ikke læse dataene på hukommelseskortet og kan ikke udskrive eller gemme job. Dataene kan være beskadigede, eller der kan være et fysisk problem med hukommelseskortet. Prøv at gøre følgende:

- Gem filerne på computeren, og udskriv dem derfra.
- Hvis dette ikke fungerer, skal du bruge et nyt hukommelseskort eller omformatere hukommelseskortet vha. det digitalkameraet. Fotos på hukommelseskortet vil gå tabt.
- Hvis dette ikke løser problemet, kan fotofilerne være beskadigede eller ulæselige. Før du kontakter Kundeservice, kan du prøve med et andet

hukommelseskort for at finde ud af, om det er printeren eller hukommelseskortet, der svigter

#### Fejlmeddelelse: Cannot print photos (kan ikke udskrive fotos).

**Løsning** Mere end 10 fotos, som skulle have være udskrevet, kan være beskadigede, mangle eller være af filtype, der ikke understøttes. Oplysninger om understøttede filtyper finder du under Printerspecifikationer. Prøv at gøre følgende:

- Prøv at gemme fotoene på computeren ved hjælp af digitalkameraet i stedet for hukommelseskortet.
- Gem filerne på computeren, og udskriv dem derfra.
- Udskriv et fotoindeks, og vælg fotoene igen. Se Beslutning om, hvilke fotos, der skal udskrives for at få flere oplysninger.

#### Fejlmeddelelse: Card is locked (kortet er låst). Cannot access card (kan ikke åbne kortet).

**Løsning** Printeren kan ikke læse hukommelseskortet, fordi det er beskyttet med en adgangskode. Følg nedenstående fremgangsmåde:

- 1. Tag hukommelseskortet ud af printeren.
- 2. Indsæt hukommelseskortet i den enhed, du oprindeligt brugte til at gemme adgangskoden på hukommelseskortet.
- 3. Fjern adgangskoden fra hukommelseskortet med den samme software, som du brugte til at gemme adgangskoden.
- 4. Tag hukommelseskortet ud, og indsæt det printerens hukommelseskortslot igen.
- 5. Prøv at udskrive igen.

# Fejlmeddelelse: Use only 1 card at a time (brug kun 1 kort ad gangen). Please remove a memory card (fjern et hukommelseskort).

**Løsning** Der er indsat to eller flere forskellige typer hukommelseskort i printeren samtidigt, eller der er indsat et hukommelseskort og samtidigt sluttet et digitalkamera til kameraporten. Tag hukommelseskortene ud, eller frakobl kameraet, indtil der kun er ét kort i printeren eller tilsluttet ét kamera.

# Fejlmeddelelse: Card was removed (kort er fjernet). Job was cancelled (jobbet blev annulleret).

**Løsning** Du har taget et hukommelseskort ud af printeren, mens printeren var i gang med at udskrive en fil fra hukommelseskortet eller gemme filer på computeren. Følg nedenstående fremgangsmåde:

- 1. Tryk på **OK**.
- Sæt hukommelseskortet i igen, og udskriv de fotos eller gemte filer igen. Hukommelseskortet skal blive i printeren, indtil udskrifts- eller lagringsjobbet er udført.

Du kan undgå at beskadige hukommelseskort, hvis du lader dem sidde i printerens hukommelseskortslot, mens de er i brug. Se Udtagning af et hukommelseskort for at få flere oplysninger.

#### Fejlmeddelelse: Cannot display this photo (dette foto kan ikke vises).

**Løsning** Hukommelseskortet indeholder billedformater, som printeren ikke understøtter, eller også er filen beskadiget. Du kan se en liste over understøttede billedformater under Specifikationer. Brug computeren, når du vil have adgang til fotoene.

#### Kontrolarkfejl

Før du kontakter Kundeservice, bedes du læse dette afsnit med tip til fejlfinding eller besøge vores onlinesupport på adressen www.hp.com/support.

Fejlmeddelelse: Could not read proof sheet (kunne ikke læse kontrolark). Scan cancelled (scanningen blev annulleret).

Løsning Kontrolarket er udtværet eller har spredte mærker. Udskriv et nyt kontrolark. Se Beslutning om, hvilke fotos, der skal udskrives for at få flere oplysninger.

## Fejlmeddelelse: Can not detect the proof sheet (kan ikke genkende kontrolarket). Scan cancelled (scanningen blev annulleret).

**Løsning** Du kan have lagt kontrolarket i med udskriftssiden opad. Følg nedenstående fremgangsmåde:

- 1. Indsæt kontrolarket i den primære papirbakke med udskriftssiden nedad
- Prøv at scanne igen. Se Valg af fotos, der skal udskrives for at få flere oplysninger.

## Fejlmeddelelse: Multiple number of copies selected (der er valgt flere antal kopier). Scan cancelled (scanningen blev annulleret).

**Løsning** Du har udfyldt mere end én cirkel for antal kopier nederst på kontrolarket. Det layout, du vælger, anvendes på hvert foto, der vælges på kontrolarket. Udskriv et nyt kontrolark, og prøv igen. Se Beslutning om, hvilke fotos, der skal udskrives for at få flere oplysninger.

# Fejlmeddelelse: Multiple layouts selected (der er valgt flere layouts). Scan cancelled (scanningen blev annulleret).

**Løsning** Du har udfyldt mere end én layoutcirkel nederst i kontrolarket. Følg nedenstående fremgangsmåde:

- 1. Udskriv et nyt kontrolark.
- 2. Udfyld cirklen helt for at vælge et af de syv layouts.

3. Prøv at scanne kontrolarket igen. Se Valg af fotos, der skal udskrives for at få flere oplysninger.

#### Fejlmeddelelse: Layout not selected (der er ikke valgt layout).

**Løsning** Du har ikke udfyldt en layoutcirkel nederst i kontrolarket under det layout, du vil bruge til dine fotos. Udfyld cirklen helt under et af de syv layoutikoner nederst i kontrolarket. Printeren udskriver fotoene med det pågældende layout.

#### Fejlmeddelelse: No images selected (der er ingen billeder valgt).

**Løsning** Du har ikke udfyldt cirklerne i kontrolarket under de fotos, der skal udskrives, eller også har du ikke udfyldt cirklerne helt. Følg nedenstående fremgangsmåde:

- Følg fremgangsmåden på kontrolarket for at vælge de fotos, der skal udskrives, og prøv igen. Se Valg af fotos, der skal udskrives for at få flere oplysninger.
- Hvis du vil opnå det bedste resultat, skal du sørge for at udfylde cirklerne helt med en mørk pen eller en blød blyant.

# Fejlmeddelelse: Card contents do not match proof sheet (kortets indhold stemmer ikke overens med kontrolarket). Scan cancelled (scanningen blev annulleret).

**Løsning** Det indsatte kort er ikke det samme som det, du brugte til at udskrive kontrolarket med. Tag kortet ud, og sæt det kort, du brugte til at udskrive kontrolarket med, i igen.

### Problemer med Bluetooth-udskrivning

Før du kontakter HP Kundeservice, bedes du læse dette afsnit eller gå til vores onlinesupport på adressen www.hp.com/support. Sørg også for at læse dokumentationen, som fulgte med din trådløse HP Bluetooth-printeradapter og din Bluetooth-enhed.

#### Min Bluetooth-enhed kan ikke finde printeren.

#### Løsning

- Kontroller, at din Bluetooth-enhed er sluttet kameraporten på forsiden af printeren. Indikatoren på adapteren blinker, når adapteren er klar til at modtage data.
- Enheden er måske placeret for langt fra printeren. Flyt Bluetooth-enheden tættere på printeren. Som maksimum anbefales en afstand mellem Bluetooth-enheden og printeren på 10 meter (30 fod).
- Kontroller, at din Bluetooth-enhed er kompatibel med printeren. Se Specifikationer for at få flere oplysninger.

#### Der kom ikke noget papir ud af printeren.

**Løsning** Printeren kan muligvis ikke genkende den filtype, som Bluetoothenheden sendte. Du kan se en liste over understøttede filformater under Printerspecifikationer.

#### Udskriftskvaliteten er dårlig.

**Løsning** Det foto, du har udskrevet, kan have en lav opløsning. Indstil digitalkameraet til en højere opløsning for at opnå et bedre resultat. Billeder, der er taget med kameraer med VGA-opløsning, som f.eks. dem, der findes i trådløse telefoner, har muligvis ikke en tilstrækkeligt høj opløsning til, at udskriften bliver af topkvalitet.

Kapitel 6

# 7 HP Kundeservice

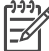

 Bemærk! Navnet på HP's supportservices kan variere, afhængigt af land/ område.

Brug denne fremgangsmåde, hvis du har et problem:

- 1. Se dokumentationen, der fulgte med printeren.
  - Introduktionshåndbog: HP Photosmart 8000 series Introduktionshåndbog beskriver, hvordan du opsætter printeren og udskriver dit første foto.
  - Brugervejledning: Brugervejledningen er denne vejledning. Vejledningen beskriver printerens basisfunktioner, hvordan printeren bruges uden at være tilsluttet en computer, og den indeholder oplysninger om fejlfinding af hardware.
  - HP Photosmart-printer Hjælp: Hjælpen på skærmen til HP Photosmart
    Printer beskriver, hvordan printeren bruges uden en computer, og indeholder oplysninger om programfejlfinding.
- 2. Hvis du ikke kan løse problemet ved hjælp af oplysningerne i dokumentationen, kan du gå til www.hp.com/support og gøre følgende:
  - Få adgang til online supportsider
  - Sende HP en e-mail for at få svar på dine spørgsmål
  - Komme i kontakt med en HP-tekniker ved hjælp af online chat
  - Søge efter softwareopdateringer

Supportmuligheder og -tilgængelighed varierer efter produkt, land/område og sprog.

- 3. **Gælder kun Europa**: Kontakt dit lokale indkøbssted. Hvis printeren har en hardwarefejl, bliver du bedt om at indlevere den til forhandleren. Service er gratis i printerens garantiperiode. Efter garantiperiodens udløb skal du betale for service.
- 4. Hvis du ikke kan løse problemet ud fra hjælpen på skærmen eller HP's websteder, kan du ringe til Kundeservice på nummeret for dit land/område. Se HP Kundeservice pr. telefon for at få en liste over telefonnumre for de forskellige lande/områder.

### HP Kundeservice pr. telefon

I printerens garantiperiode kan du få gratis telefonsupport. Yderligere oplysninger finder du i den garantierklæring, der fulgte med i kassen, eller du kan gå til www.hp.com/support for at kontrollere varigheden af din gratis supportperiode.

Når perioden for gratis telefonsupport er udløbet, kan du fortsat få hjælp fra HP mod betaling. Kontakt din HP-forhandler eller ring til telefonsupportnummeret for dit land/ område for at høre om dine supportmuligheder.

Hvis du ønsker HP-telefonsupport, skal du ringe til det relevante supporttelefonnummer i dit område. De almindelige telefontakster gælder.

**Nordamerika**: Ring på 1-800-474-6836 (1-800 HP invent). Amerikansk telefonsupport er tilgængelig på både engelsk og spansk 24 timer i døgnet, 7 dage om ugen (dage og tidsrum kan ændres uden varsel). Denne service er gratis i garantiperioden. Der kan blive pålagt et gebyr uden for garantiperioden.

**Vesteuropa**: Kunder i Østrig, Belgien, Danmark, Spanien, Frankrig, Tyskland, Irland, Italien, Holland, Norge, Portugal, Finland, Sverige, Schweiz samt Storbritannien og Nordirland skal gå til www.hp.com/support for at få adgang til telefonsupportnumre i deres land/område.

**Andre lande/områder**: Se listen over supporttelefonnumre på indersiden af omslaget på denne vejledning.

#### Sådan foretages en opringning

Ring til HP Kundeservice, mens du befinder dig tæt på computeren og printeren. Du skal kunne give følgende oplysninger:

- Printerens modelnummer (findes på printerens forside)
- Printerens serienummer (findes i bunden af printeren)
- Computerens operativsystem
- Printerdriverversion:
  - Windows-pc: Hvis du vil se printerdriverversionen, skal du højreklikke på ikonet for hukommelseskort på proceslinjen i Windows og vælge About (om).
  - Macintosh: Hvis du vil se printerdriverversionen, skal du åbne dialogboksen Udskriv.
- Meddelelser, der vises i printerens display eller på computerskærmen
- Du skal kunne svare på følgende spørgsmål:
  - Har du før oplevet den situation, du ringer om? Kan du genskabe den?
  - Har du installeret ny hardware eller software på computeren omkring det tidspunkt, hvor situationen opstod?

### Returner til HP's reparationsservice (kun Nordamerika)

HP sørger for, at produktet afhentes og indleveres på et af HP's centrale reparationscentre. Vi betaler forsendelses- og administrationsomkostninger. Denne service er gratis i hardwarens garantiperiode.

### Yderligere garantimuligheder

Der findes udvidede servicemuligheder for printeren mod ekstra betaling. Gå til www.hp.com/support, og vælg dit land/område og sprog. Her kan du under området med services og garanti se oplysninger om de udvidede serviceplaner.

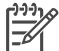

**Bemærk!** Denne service er muligvis ikke tilgængelig i dit land/område.

# 8 Specifikationer

Dette afsnit indeholder en tabel over minimumsystemkravene til installation af printersoftwaren samt bestemte printerspecifikationer.

Du kan se en samlet liste over printerspecifikationer og systemkrav i HP Photosmart-printer Hjælp. Oplysninger om, hvordan du får vist hjælpen på skærmen, finder du under Velkommen!.

### **Systemkrav**

| Komponent       | Windows-pc, minimum                                                                                                    | Macintosh, minimum                                                                                         |
|-----------------|----------------------------------------------------------------------------------------------------|----------------------------------------------------------------------------------------------------|
| Operativsystem  | Microsoft <sup>®</sup> Windows 98, 2000<br>Professional, Me, XP Home<br>og XP Professional                                                    | Mac OS X 10.2 og nyere                                                                                     |
| Processor       | Intel <sup>®</sup> Pentium <sup>®</sup> II (eller tilsvarende) eller højere                                                                   | G3 eller derover                                                                                           |
| RAM             | 128 MB anbefales                                                                                                    | 128 MB                                                                                                    |
| Ledig diskplads | 500 MB                                                                                                    | 150 MB                                                                                                    |
| Videoskærm      | 800 x 600, 16 bit eller højere                                                                                                    | 800 x 600, 16 bit eller højere                                                                             |
| Cd-rom-drev     | 4 x                                                                                                    | 4 x                                                                                                    |
| Tilslutning     | USB 2.0, fuld hastighed:<br>Microsoft Windows 98, 2000<br>Professional, Me, XP Home<br>og XP Professional<br><b>PictBridge</b> : ved hjælp af | USB 2.0, fuld hastighed:<br>Mac OS X 10.2 og nyere<br>PictBridge: ved hjælp af<br>kameraporten på forsiden |
|                 | Bluetooth: ved hjælp af<br>trådløs HP Bluetooth-<br>printeradapter (ekstraudstyr)                                                             |                                                                                                    |
| Browser         | Microsoft Internet Explorer<br>5.5 eller nyere                                                                                                | -                                                                                                    |

## Printerspecifikationer

| Kategori             | Specifikationer                                                                                                    |  |
|----------------------|----------------------------------------------------------------------------------------------------|--|
| Mediespecifikationer | Anbefalet maksimumlængde: 35,6 cm (14")                                                                                                    |  |
|                      | Anbefalet maksimumtykkelse: 292 µm (11,5 mil)                                                                                                    |  |
| Medieformater        | Fotopapir, 10 x 15 cm (4 x 6")                                                                                                    |  |
|                      | Fotopapir med fane, 10 x 15 cm med 1,25 cm fane (4 x 6" med 0,5" fane)                                                                                               |  |
|                      | Fotopapir, 13 x 18 cm (5 x 7")                                                                                                    |  |
|                      | Fotopapir, 10 x 30 cm (4 x 12") panorama                                                                                                    |  |
|                      | Fotokort, 10 x 20 cm (4 x 8")                                                                                                    |  |
|                      | Kartotekskort, 10 x 15 cm (4 x 6")                                                                                                    |  |
|                      | Hagaki-kort, 10,0 x 14,8 cm (3,9 x 5,8")                                                                                                    |  |
|                      | A6-kort, 10,5 x 14,8 cm (4,1 x 5,8")                                                                                                    |  |
|                      | L-formatkort, 9,0 x 12,7 cm (3,5 x 5")                                                                                                    |  |
|                      | L-formatkort med fane, 9,0 x 12,7 cm med 1,25 cm fane (3,5 x 5" med 0,5" fane)                                                                                       |  |
| Understøttede        | Understøttede formater ved udskrivning fra en computer                                                                                                    |  |
| medieformater        | 7,6 x 12,7 cm - 22 x 61 cm (3 x 5" - 8,5 x 24")                                                                                                    |  |
|                      | Understøttede formater ved udskrivning fra kontrolpanelet                                                                                                    |  |
|                      | Metrisk: A6, A4, 10 x 15 cm (med og uden fane), Imperial: 3,5 x 5",<br>4 x 6" (med og uden fane), 4 x 12", 5 x 7", 8 x 10", 8,5 x 11", Andet:<br>Hagaki- og L-format |  |
| Understøttede        | Papir (almindeligt, inkjet, foto og panorama-fotopapir)                                                                                                    |  |
| medietyper           | Konvolutter                                                                                                    |  |
|                      | Transparenter                                                                                                    |  |
|                      | Etiketter                                                                                                    |  |
|                      | Kort (kartotek, lykønskning, Hagaki, A6, L-format)                                                                                                    |  |
|                      | Overførselspapir                                                                                                    |  |
|                      | Avery C6611 og C6612 fotoetiketpapir: 10 x 15 cm (4 x 6"), 16 firkantede eller ovale etiketter pr. side                                                              |  |
| Billedfilformater    | JPEG Baseline                                                                                                    |  |
|                      | TIFF 24-bit RGB, ukomprimerede interleaved                                                                                                    |  |
|                      | TIFF 24-bit YCbCr, ukomprimerede interleaved                                                                                                    |  |
|                      | TIFF 24-bit RGB, packbit interleaved                                                                                                    |  |
|                      | TIFF 8-bit grå, ukomprimerede/packbit                                                                                                    |  |
|                      | TIFF 8-bit paletfarve, ukomprimerede/packbit                                                                                                    |  |
|                      | TIFF 1-bit ukomprimerede/pakbit/1D Huffman                                                                                                    |  |
| Videofilformater     | Motion-JPEG AVI                                                                                                    |  |
|                      | Motion-JPEG QuickTime                                                                                                    |  |
|                      | MPEG-1                                                                                                    |  |
| Hukommelseskort      | CompactFlash, type I og II                                                                                                    |  |

| (fortsat) |  |  |
|-----------|--|--|
| Katogori  |  |  |

| Kategori                                               | Specifikationer                                                                                                    |
|--------------------------------------------------------|----------------------------------------------------------------------------------------------------|
|                                                        | Microdrive<br>MultiMediaCard<br>Secure Digital<br>Memory Sticks<br>xD-billedkort                                                                                                    |
| Filformater, som<br>understøttes af<br>hukommelseskort | Udskrivning: Se <b>Understøttede filformater</b><br>Lagring: Alle filformater                                                                                                    |
| Papirbakke –<br>understøttede<br>medieformater         | Primær papirbakke<br>7,6 x 12,7 cm - 21,6 x 35,6 cm (3 x 5" - 8,5 x 14")<br>Fotokassette<br>Udskriftsbakke<br>Alle understøttede formater                                                                                                    |
| Papirbakkekapacitet                                    | Primær papirbakke<br>100 ark almindeligt papir<br>15 konvolutter<br>20-40 kort (afhængigt af tykkelse)<br>20 ark etiketter<br>25 transparenter, overføringspapir eller fotopapir<br>Fotokassette<br>20 ark fotopapir<br>Udskriftsbakke<br>50 ark almindeligt papir<br>10 kort eller konvolutter<br>25 ark etiketter eller overføringspapir |
| Strømforbrug                                           | Udskrivning: 21,0 W AC<br>Stilstand: 5,3 W AC                                                                                                    |
| Strømkrav                                              | Indgangsfrekvens: 50/60 Hz, (+/- 3 Hz)<br>Indgangsspænding<br>Strømforsyningsmodelnummer 0957-2083: 200-240, V AC (+/- 10%)<br>Strømforsyningsmodelnummer 0957–2084: 100-240, V AC (+/- 10%)                                                                                                    |
| Miljøspecifikationer                                   | Anbefalet temperaturområde: 15–30° C<br>Maksimumtemperaturområde: 10–35° C<br>Opbevaringstemperaturområde: -30–65° C<br>Anbefalet fugtighedsområde: 20–80% relativ fugtighed<br>Maksimumfugtighedsområde: 15–80% relativ fugtighed                                                                                                    |
| Blækpatroner                                           | 1 HP Sort<br>1 HP Trefarvet<br>1 HP Foto                                                                                                    |

#### Kapitel 8

(fortsat)

| Kategori                           | Specifikationer                                                                                                    |
|------------------------------------|----------------------------------------------------------------------------------------------------|
|                                    | 1 HP Grå foto                                                                                                    |
|                                    | Bemærk! De blækpatronnumre, du kan bruge til denne printer, er angivet bag på denne vejledning.                                                                                                    |
| Udskrivnings-<br>hastighed (maks.) | Sorte udskrifter: 30 sider pr. minut                                                                                                    |
|                                    | Farveudskrifter: 24 sider pr. minut                                                                                                    |
|                                    | Fotos: 27 sekunder for hvert foto i 10 x 15 cm (4 x 6")                                                                                                    |
| Tilslutning                        | <b>USB 2.0, fuld hastighed</b> : Microsoft Windows 98, 2000 Professional, Me, XP Home og XP Professional, Mac OS X 10.2 og nyere                                                                                   |
|                                    | <b>PictBridge</b> : Microsoft Windows 98, 2000 Professional, Me, XP Home og XP Professional, Mac OS X 10.2 og nyere                                                                                                |
|                                    | Bluetooth: Microsoft Windows XP Home og XP Professional                                                                                                    |
| USB-support                        | Universal Serial Bus (USB): 2.0-kompatibelt kabel, fuld hastighed.<br>Længde 3 m (10 fod) eller derunder. (Microsoft Windows 98, 2000<br>Professional, Me, XP Home og XP Professional, Mac OS X 10.2 og<br>nyere). |

### HP-garanti

| HP-produkt                                                                      | Varigheden af den begrænsede garanti                                                                                                    |
|---------------------------------------------------------------------------------|----------------------------------------------------------------------------------------------------|
| Software                                                                        | 90 dage                                                                                                    |
| Blækpatroner                                                                    | Ved ophør af den første af følgende to perioder: Indtil<br>HP-blækket er opbrugt, eller når den garantiperiode, der er trykt<br>på patronen, er udløbet. Denne garanti dækker ikke<br>HP-blækprodukter, som er blevet genopfyldt, genfremstillet,<br>oppoleret, anvendt forkert eller manipuleret. |
| Tilbehør                                                                        | 1 år                                                                                                    |
| Perifer hardware til printer<br>(få yderligere oplysninger i det efterfølgende) | 1 år                                                                                                    |

A. Varigheden af den begrænsede garanti

- 1. Hewlett-Packard (HP) garanterer slutbrugeren, at HP-produkterne, der er angivet ovenfor, er fri for fejl i materialer og udførelse i ovennævnte periode, som begynder på datoen for kundens køb af produktet.
- 2. I forbindelse med softwareprodukter gælder HP's begrænsede garanti kun i tilfælde af manglende udførelse af programinstruktionerne. HP garanterer ikke, at produkternes drift vil foregå fejlfrit og uden afbydelser. 3. HP's begrænsede garanti dækker kun defekter, som opstår ved normal brug af produktet, og dækker ikke andre
- problemer, herunder problemer, som opstår pga.:
  - a. Forkert vedligeholdelse eller ændring.
  - b. Software, medier, dele eller tilbehør, der ikke er leveret af eller understøttes af HP.
  - c. Drift ud over produktets specifikationer.
  - d. Uautoriseret ændring eller forkert brug.
- 4. I forbindelse med HP-printerprodukter har brugen af ikke-HP-blækpatroner eller en genopfyldt blækpatron ingen indflydelse på kundens garanti eller HP's supportkontrakt med kunden. Skulle der opstå fejl eller skader på printeren, der kan henføres til brugen af en ikke-HP-blækpatron eller en genopfyldt blækpatron, opkræver HP imidlertid standardbetaling for tids- og materialeforbrug ved service på printeren i forbindelse med den pågældende fejl eller skade
- 5. Hvis HP i garantiperioden adviseres om feil på et produkt, der er omfattet af HP's garanti, vil HP efter eget valg enten reparere eller ombytte produktet.
- 6. Hvis HP ikke kan henholdsvis reparere eller ombytte et defekt produkt, som er omfattet af HP's garanti, skal HP inden for rimelig tid efter at være blevet adviseret om defekten, refundere købsprisen for produktet.
- 7. HP er ikke forpligtet til at reparere, ombytte eller refundere, før kunden har returneret det defekte produkt til HP.
- 8. Et ombytningsprodukt kan være et nyt produkt eller et produkt svarende til et nyt produkt, forudsat det som minimum har samme funktionalitet som det produkt, det erstatter.
- 9. HP-produkter kan indeholde oparbejdede dele, komponenter eller materialer, der, hvad ydelse angår, svarer til nye dele.
- 10. HP's begrænsede garanti gælder i alle lande, hvor det dækkede HP-produkt distribueres af HP. Kontrakter om yderligere garantiservice, f.eks. service på stedet, kan aftales med alle autoriserede HP-servicesteder i de lande, hvor produktet distribueres af HP eller af en autoriseret importør.
- B. Begrænsninger i garantien
  - I DET OMFANG DET TILLADES AF LOKAL LOVGIVNING, UDSTEDER HP ELLER HP'S TREDJEPARTSLEVERANDØRER IKKE NOGEN ANDEN GARANTI ELLER BETINGELSE, HVERKEN UDTRYKKELIGT ELLER UNDERFORSTÅET GARANTIER ELLER BETINGELSER FOR SALGBARHED, TILFREDSSTILLENDE KVALITET OG EGNETHED TIL ET BESTEMT FORMÅL.
- C. Ansvarsbegrænsninger
  - 1. I det omfang, det tillades af lokal lovgivning, er rettighederne i denne garanti kundens eneste og eksklusive rettigheder
  - 2. I DET OMFANG DET TILLADES AF LOKAL LOVGIVNING, MED UNDTAGELSE AF DE FORPLIGTELSER, DER SPECIFIKT ER ANGIVET I DENNE GARANTIERKLÆRING. ER HP ELLER HP'S TREDJEPARTSLEVERANDØRER. IKKE ANSVARLIG FOR NOGEN DIREKTE, INDIREKTE ELLER AFLEDT SKADE, HVAD ENTEN DER ER TALE OM ET KONTRAKTRETLIGT FORHOLD, ET FORHOLD UDEN FOR KONTRAKT ELLER NOGET ANDET JURIDISK BEGREB, OG UANSET OM DER ER ADVISERET OM RISIKOEN FOR SÅDANNE SKADER.
- D. Lokal lovgivning
  - 1. Denne garanti giver kunden specifikke juridiske rettigheder. Kunden kan også have andre rettigheder, der varierer fra stat til stat i USA, fra provins til provins i Canada og fra land til land andre steder i verden.
  - 2. I det tilfælde at denne garantierklæring er i uoverensstemmelse med lokal lovgivning, skal denne garantierklæring modificeres, så den bringes i overensstemmelse med den pågældende lovgivning. Under en sådan lokal lovgivning vil visse fraskrivelser og begrænsninger i denne garantierklæring muligvis ikke gælde for kunden. Visse stater i USA kan i lighed med en række regeringer uden for USA (inkl. provinser i Canada) f.eks.:
    - a. Udelukke, at frasigelserne og begrænsningerne i denne garanti begrænser en forbrugers lovmæssige rettigheder (f.eks. i Storbritannien).
    - b. På anden måde begrænse en producents mulighed for at gennemtvinge sådanne frasigelser og begrænsninger.
    - c. Give kunden yderligere garantirettigheder, angive varigheden af underforståede garantier, som producenten ikke kan frasige sig, eller ikke tillade begrænsninger i varigheden af underforståede garantier
  - 3. BETINGELŠERŇE I DENNE GARANŤIERKLÆŘING TIĽSIDESÆTTER, BRGRÆŇSER ELLER ÆNDRER IKKE, MED UNDTAGELSE AF HVOR DER ER JURIDISK GRUNDLAG HERFOR, OG ER ET TILLÆG TIL DE UFRAVIGELIGE LOVBESTEMTE RETTIGHEDER GÆLDENDE FOR SALG AF HP-PRODUKTER TIL SÅDANNE KUNDER.

#### Information om HP's begrænsede mangeludbedring

#### Kære kunde,

Vedhæftet finder De navn og adresse på de HP-selskaber, som yder HP's mangeludbedring i Danmark.

Herudover kan De have opnået rettigheder overfor sælger af HP's produkter i henhold til Deres købsaftale. HP's regler om mangeludbedring begrænser ikke sådanne rettigheder.

Danmark: Hewlett-Packard A/S, Engholm Parkvej 8, DK-3450 Alleroed

Kapitel 9

# Indeks

#### Α

antikfarve 28

#### В

bakker, papir 4 Belysningstilpasning 27 beskæring af fotos 28 Bluetooth fejlfinding 56 menuindstillinger 7 tilslutte til printer 17 blækniveau, kontrol af 38 blækpatroner isætte 15 justere 39 opbevare 16, 41 rense 37 teste 38 udskifte 15

#### С

computer systemkrav 61 udskrive fra 3, 35 udskrive uden 17

#### D

dato- og tidsstempling 28 diasshow 28 digitalkameraer. *se* kameraer dokumentation, printer 3 DPOF-filer 24

#### F

fejlfinding blinkende indikatorer 43 Bluetooth 56 fejlmeddelelser 50 Kundeservice 59 fejlmeddelelser 50 filformater, understøttede 20 fjernelse af røde øjne 27 fotos antikfarve 28 beskære 28 dato- og tidsstempel 28 fjerne røde øjne 27 forbedre kvalitet 27 indeks 20 indramme 28 sepia-nuancer 28 udskrive 24 understøttede filformater 20 vælge layout 21 vælge til udskrivning 23 zoome 28 fotos uden rammer vælge layout 21

#### Н

hjælp. se fejlfinding Hjælp, på skærmen 3 Hjælp på skærmen 3 hjælp til printer på skærmen 3 åbne 3 HP-digitalkameraer til direkte udskrivning 31 HP Image Zone 35 HP Image Zone Express 35 HP Instant Share 35, 36 HP iPod 17 HP Softwareopdatering 35 hukommelseskort indsætte 18 udskrive fotoindeks 20 udtage 26 understøttede filformater 20

#### I

ilægning af papir 12 indikatorer 6 indramning af fotos 28 indsættelse hukommelseskort 18 Isætning blækpatroner 15

J JPEG-filformat 20 justering af blækpatroner 39 Justeringsside 39 Κ

kameraer direkte udskrivning 31 PictBridge 31 port 4 tilslutte til printer 17 udskrive fra 31 kameraudvalgte fotos 24 knapper 6 kontrolpanel 6 Kundeservice 59 kvalitet fotopapir 42 fotos 27 udskrive testside 38

#### L

layout, valg af 21

#### Μ

menu, printer 7

#### 0

opbevaring blækpatroner 16, 41 fotopapir 42 printer 41

#### Ρ

papir bakker 4 bevare 42 formater 62 ilægge 12 købe og vælge 11 vedligeholde 11 patroner. se blækpatroner PictBridge-kameraer 31 printer dele 4 dokumentation 3 feilmeddelelser 50 menu 7 opbevare 41 rengøre 37 specifikationer 62

tilslutte 17 printersoftware opdatere 40 printersoftware, opdatering 35

#### R

regulatory notices 69 rengøre printer 37 rensning blækpatroner 37

#### S

sepia-nuancer 28 SmartFocus 27 specifikationer 61 systemkrav 61

#### Т

testside 38 TIFF-filformat 20

#### U

Udskiftning af blækpatroner 15 udskrifter uden rammer 28 udskrive fra en computer 3 udskrivning flere fotos 23 flere kopier 23 fra en computer 35 fra et hukommelseskort 24 fra kameraer 31 testside 38 vælge layout 21 Udskrivning fotoindeks 20 fra Bluetooth-enhed 17 fra hukommelseskort 17 fra PictBridge-kamera 17 uden computer 17 Udskrivning af videosekvens 26 udtage hukommelseskort 26 USB port 4 specifikationer 61

#### Ζ

zoomning og beskæring 28

#### **Regulatory notices**

#### Hewlett-Packard Company

This device complies with part 15 of the FCC Rules. Operation is subject to the following two conditions:

- This device may not cause harmful interference, and
- This device must accept any interference received, including interference that may cause undesired operation.

Pursuant to Part 15.21 of the FCC Rules, any changes or modifications to this equipment not expressly approved by Hewlett-Packard Company may cause harmful interference, and void your authority to operate this equipment. Use of a shielded data cable is required to comply with the Class B limits of Part 15 of the FCC Rules.

For further information, contact: Hewlett-Packard Company, Manager of Corporate Product Regulations, 3000 Hanover Street, Palo Alto, CA 94304, (650) 857-1501.

#### Note

This equipment has been tested and found to comply with the limits for a Class B digital device, pursuant to part 15 of the FCC rules. These limits are designed to provide reasonable protection against harmful interference in a residential installation. This equipment generates, uses, and can radiate radio frequency energy and, if not installed and used in accordance with the instructions, can cause harmful interference to radio communications. However, there is no guarantee that interference will not occur in a particular installation. If this equipment does cause harmful interference to radio or television reception, which can be determined by turning the equipment off and on, the user is encouraged to try to correct the interference by one or more of the following measures:

- Reorient or relocate the receiving antenna.
- Increase the separation between the equipment and the receiver.
- Connect the equipment into an outlet on a circuit different from that to which the receiver is connected.

 Consult the dealer or an experienced radio/TV technician for help.

#### LED indicator statement

The display LEDs meet the requirements of EN 60825-1.

```
사용자 연내문(8급 기기)
```

이 기기는 비업무용으로 전자표장해검정을 받은 기기로서, 주거지역에서는 물론 모든 시역에서 시용할 수 있읍니다.

この装置は、情報処理装置等電波障害自主規制協議会(VCCI)の基準 に基づくクラスB情報技術装置です。この装置は、家庭環境で使用すること を目的としていますが、この設置がラジオやテレビジコン受信機に近接して 使用されると受信障害を引き起こすことがあります。 取り扱い説明書に従って正しい取り扱いをして下さい。

製品には、同梱された電源コードをお使い下さい。 同梱された電源コードは、他の製品では使用出来ません。